## **Herbert Wertheim College of Medicine**

Time & Labor Training for Non-Exempt Employees (PantherSoft Procedures)

**Human Resources** 

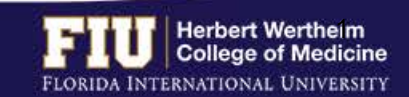

# Herbert Wertheim College of Medicine

### Time & Labor

### AGENDA

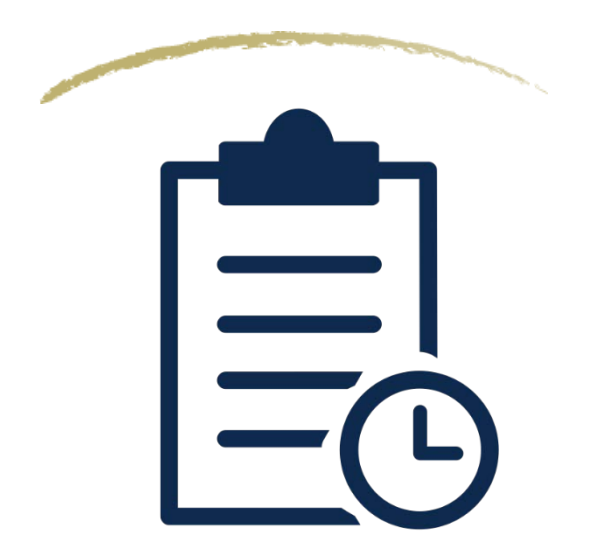

- Payroll Deadlines
- Types of Timesheets
- Steps to Enter/Edit Time
- How to View Overtime
- How to View Compensatory Time
- How Designate Compensatory Time
- How to Add Lunch Time
- Steps to View Leave Balances
- Steps to Request eLEAVE
- Steps to Review eLEAVE
- Steps to Cancel eLEAVE
- Steps to Manually Enter Leave Time
- Types of Time Reporting Codes
- Steps to Enter Retro Time
- Resources and Contacts

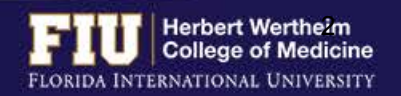

### PAYROLL DEADLINES

| PAY PERIOD DATES |          | CHANGE<br>FORM/SIGN-ON<br>SUBMISSION<br>DEADLINE BY<br>5:00PM |           | FIRST LEVEL<br>CONTRACT<br>APPROVAL<br>DEADLINE BY<br>5:00PM | EMPLOYEE<br>TIME/LEAVE<br>SUBMISSION<br>DEADLINE BY<br>5:00PM | SUPERVISOR<br>APPROVAL<br>DEADLINE BY<br>2:00PM | PAY DAY   |  |
|------------------|----------|---------------------------------------------------------------|-----------|--------------------------------------------------------------|---------------------------------------------------------------|-------------------------------------------------|-----------|--|
| 12/30/17         | 01/12/18 | 15                                                            | 01/03/18* | 01/05/18*                                                    | 01/11/18*                                                     | 01/12/18*                                       | 01/19/18  |  |
| 01/13/18         | 01/26/18 | 16                                                            | 01/18/18  | 01/22/18                                                     | 01/26/18                                                      | 01/29/18                                        | 02/02/18  |  |
| 01/27/18         | 02/09/18 | 17                                                            | 02/01/18  | 02/05/18                                                     | 02/09/18                                                      | 02/12/18                                        | 02/16/18  |  |
| 02/10/18         | 02/23/18 | 18                                                            | 02/15/18  | 02/19/18                                                     | 02/23/18                                                      | 02/26/18                                        | 03/02/18  |  |
| 02/24/18         | 03/09/18 | 19                                                            | 03/01/18  | 03/05/18                                                     | 03/09/18                                                      | 03/12/18                                        | 03/16/18  |  |
| 03/10/18         | 03/23/18 | 20                                                            | 03/15/18  | 03/19/18                                                     | 03/23/18                                                      | 03/26/18                                        | 03/30/18  |  |
| 03/24/18         | 04/06/18 | 21                                                            | 03/29/18  | 04/02/18                                                     | 04/06/18                                                      | 04/09/18                                        | 04/13/18  |  |
| 04/07/18         | 04/20/18 | 22                                                            | 04/12/18  | 04/16/18                                                     | 04/20/18                                                      | 04/23/18                                        | 04/27/18  |  |
| 04/21/18         | 05/04/18 | 23                                                            | 04/26/18  | 04/30/18                                                     | 05/04/18                                                      | 05/07/18                                        | 05/11/18  |  |
| 05/05/18         | 05/18/18 | 24                                                            | 05/10/18  | 05/14/18                                                     | 05/18/18                                                      | 05/21/18                                        | 05/25/18  |  |
| 05/19/18         | 06/01/18 | 25                                                            | 05/23/18* | 05/25/18^                                                    | 06/01/18                                                      | 06/04/18                                        | 06/08/18  |  |
| 06/02/18         | 06/15/18 | 26                                                            | 06/07/18  | D6/11/18                                                     | 06/15/18                                                      | 06/18/18                                        | 06/22/18  |  |
| 06/16/18         | 06/29/18 | 1                                                             | 06/20/18* | 06/22/18*                                                    | 06/28/18*                                                     | 06/29/18*                                       | 07/06/18  |  |
| 06/30/18         | 07/13/18 | 2                                                             | 07/05/18  | 07/09/18                                                     | 07/13/18                                                      | 07/16/18                                        | 07/20/18  |  |
| 07/14/18         | 07/27/18 | 3                                                             | 07/19/18  | 07/23/18                                                     | 07/27/18                                                      | 07/30/18                                        | 08/03/18  |  |
| 07/28/18         | 08/10/18 | 4                                                             | 08/02/18  | 08/06/18                                                     | 08/10/18                                                      | 08/13/18                                        | 08/17/18  |  |
| 08/11/18         | 08/24/18 | 5                                                             | 08/16/18  | 08/20/18                                                     | 08/24/18                                                      | 08/27/18                                        | 08/31/18  |  |
| 08/25/18         | 09/07/18 | 6                                                             | 08/29/18† | 08/31/18†                                                    | 09/07/18                                                      | 09/10/18                                        | 09/14/18  |  |
| 09/08/18         | 09/21/18 | 7                                                             | 09/13/18  | 09/17/18                                                     | 09/21/18                                                      | 09/24/18                                        | 09/28/18  |  |
| 09/22/18         | 10/05/18 | 8                                                             | 09/27/18  | 10/01/18                                                     | 10/05/18                                                      | 10/08/18                                        | 10/12/18  |  |
| 10/06/18         | 10/19/18 | 9                                                             | 10/11/18  | 10/15/18                                                     | 10/19/18                                                      | 10/22/18                                        | 10/26/18  |  |
| 10/20/18         | 11/02/18 | 10                                                            | 10/25/18  | 10/29/18                                                     | 11/02/18                                                      | 11/05/18                                        | 11/09/18  |  |
| 11/03/18         | 11/16/18 | 11                                                            | 11/05/18Δ | 11/07/18Δ                                                    | 11/14/18∆                                                     | 11/15/18Δ                                       | 11/21/184 |  |
| 11/17/18         | 11/30/18 | 12                                                            | 11/21/18  | 11/26/18                                                     | 11/30/18                                                      | 12/03/18                                        | 12/07/18  |  |
| 12/01/18         | 12/14/18 | 13                                                            | 12/06/18  | 12/10/18                                                     | 12/14/18                                                      | 12/17/18                                        | 12/21/18  |  |
| 10/45/40         | 12/28/18 | 14                                                            | 12/14/18  | 12/18/18                                                     | 12/26/18                                                      | 12/27/18                                        | 01/04/19  |  |

- Employee deadline to submit hours is usually Fridays at 5:00pm
- Approver deadline to approve hours is usually Mondays at 2:00pm
- Pay Day is <u>usually</u> on a Friday
- Deadlines are moved up when highlighted

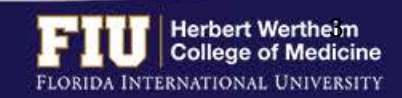

### **TYPES OF TIMESHEETS**

### **Exempt Employees**

| ř.                                        | -9                                                |                                          |                 | Earlie      | st Change Date | 02/10/2018  |            |            |            |            |            |            |            |                                                                                      |   |                                        |   |
|-------------------------------------------|---------------------------------------------------|------------------------------------------|-----------------|-------------|----------------|-------------|------------|------------|------------|------------|------------|------------|------------|--------------------------------------------------------------------------------------|---|----------------------------------------|---|
| Another Tin                               | mesheet                                           |                                          |                 |             |                |             |            |            |            |            |            |            |            |                                                                                      |   |                                        |   |
| *Vi                                       | /iew By Calendar                                  | r Period                                 | ¥1              |             | Previous       | Period Next | Period     |            |            |            |            |            |            |                                                                                      |   |                                        |   |
|                                           | *Date 01/27/201                                   | 18 19 12                                 |                 |             |                |             |            |            |            |            |            |            |            |                                                                                      |   |                                        |   |
|                                           | 204544 A. 2020                                    | Treast.                                  |                 |             |                |             |            |            |            |            |            |            |            |                                                                                      |   |                                        |   |
| Scheduled                                 | Hours 80.00                                       | Repo                                     | rted Hours 0.00 |             |                |             |            |            |            |            |            |            |            |                                                                                      |   |                                        |   |
| Scheduled                                 | d Hours 80.00                                     | Repo                                     | rted Hours 0.00 |             |                |             |            |            |            |            |            |            |            |                                                                                      |   | _                                      |   |
| Scheduled                                 | d Hours 80.00<br>27/2018 to Friday                | Repo                                     | rted Hours 0.00 |             |                |             |            |            |            |            |            |            |            |                                                                                      |   |                                        |   |
| Scheduled<br>Saturday 01/2<br>Sat<br>1/27 | d Hours 80.00<br>27/2018 to Friday<br>Sun<br>1/28 | Repo<br>02/09/2018 3<br>Mon<br>1/29      | Tue<br>1/30     | Wed<br>1/31 | Thu<br>2/1     | Fri<br>2/2  | Sat<br>2/3 | Sun<br>2/4 | Mon<br>2/5 | Tue<br>2/6 | Wed 2/7    | Thu<br>2/8 | Fri<br>2/9 | Total Time Reporting Code                                                            |   | *Taskgroup                             |   |
| Scheduled<br>Saturday 01/2<br>Sat<br>1/27 | d Hours 80.00<br>27/2018 to Friday<br>Sun<br>1/28 | Repo<br>02/09/2018 3<br>Mon<br>1/29<br>8 | Tue<br>1/30     | Wed<br>1/31 | Thu<br>2/1     | Fri<br>2/2  | Sat<br>2/3 | Sun<br>2/4 | Mon<br>2/5 | Tue<br>2/6 | Wed<br>2/7 | Thu<br>2/8 | Fri<br>2/9 | Total Time Reporting Code<br>HOL - Holiday Salaried                                  |   | *Taskgroup<br>PSNONCATSK               | ÷ |
| Scheduled<br>Saturday 01/2<br>Sat<br>1/27 | d Hours 80.00<br>27/2018 to Friday<br>Sun<br>1/28 | Repo<br>02/09/2018 3<br>Mon<br>1/29<br>8 | Tue<br>1/30     | Wed<br>1/31 | Thu<br>2/1     | Fri<br>2/2  | Sat<br>2/3 | Sun<br>2/4 | Mon<br>2/5 | Tue<br>2/6 | Wed<br>2/7 | Thu<br>2/8 | Fri<br>2/9 | Total Time Reporting Code<br>HOL - Holiday Salaried<br>VAU - Vacation Leave Salaried | - | *Taskgroup<br>PSNONCATSK<br>PSNONCATSK |   |

 Reported Time Status
 Summary
 Leave / Compensatory Time
 Exceptions
 Payable Time

| Reported 1 | Time Status     |       |     | Pe                      | rsonalize   Find | 🖓   🔣 1-3 of 3 |
|------------|-----------------|-------|-----|-------------------------|------------------|----------------|
| Date       | Reported Status | Total | TRC | Description             | Sched<br>Hrs     | Comments       |
| 10/19/2016 | Submitted       | 8.00  | HOL | Holiday Salaried        | 8.00             |                |
| 10/20/2016 | Submitted       | 8.00  | SKU | Sick Leave Salaried     | 8.00             |                |
| 10/21/2016 | Submitted       | 8.00  | VAU | Vacation Leave Salaried | 8.00             |                |

| Reported time Status  | summary | Leave / Compensatory Time | Exception | eavable i me           |                              |                    |
|-----------------------|---------|---------------------------|-----------|------------------------|------------------------------|--------------------|
| Reported Time Sum     | mary    |                           |           |                        | Personalize   Find   💷   🛄 🔤 | 1-4 of 4           |
| Category              |         | Tot                       | al        | Week 1<br>(10/8-10/14) | (10/15                       | Week 2<br>5-10/21) |
| Total Reported Hours  |         | 24                        | .00       |                        |                              | 24.0               |
| Total Scheduled Hours |         | 80                        | .00       | 40.0                   | 0                            | 40.0               |
| Schedule Deviation    |         | -56                       | .00       | -40.0                  | 0                            | -16.0              |
| No category Displayed |         | 24                        | .00       |                        |                              | 24.0               |
|                       |         |                           |           |                        |                              |                    |

| Reported Time Status | Summary      | Leave / Comp | ensatory Time | Exceptions   | Payable Time    |                        |             |
|----------------------|--------------|--------------|---------------|--------------|-----------------|------------------------|-------------|
| Leave and Compens    | atory Time I | Balances 👔   |               |              | ļ               | Personalize   Find   🖾 | 1-2 of 2    |
| Plan Type            | P            | lan          | Recor         | rded Balance | Minimum Allowed | Maximum Allowed        | View Detail |
| Leave                | s            | ick          |               | 77.30        |                 | 0 9999                 |             |
| Leave                | V            | acation      |               | 113.25       | }               | 0 352                  |             |

- Does not need to report daily hours worked
- *Needs to report leave* (vacation, sick, jury duty, etc.)
- Not entitled for overtime pay or compensatory time for hours worked in excess of 40 hours in a workweek

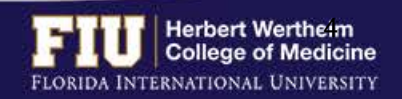

### **TYPES OF TIMESHEETS**

### **Non-Exempt Employees (Benefit Eligible)**

| Office Associate | 9        |                     |                              |                                                                                                    |            |                | Empl Record 0                         |          |             |              |       |              |    |
|------------------|----------|---------------------|------------------------------|----------------------------------------------------------------------------------------------------|------------|----------------|---------------------------------------|----------|-------------|--------------|-------|--------------|----|
| Actions *        | er Time  | sheet               |                              |                                                                                                    |            | EA             | rilest Change Date 10/06/2016         | 247      |             |              |       |              |    |
|                  | *V       | iew By (<br>*Date 1 | Calendar Period<br>0/08/2016 | Reported Ho                                                                                                    | ours 81.15 |                | Previous Period Next Period           |          |             |              |       |              |    |
| From 10/08/20    | 016 to 1 | 0/21/201            | 16 😨                         |                                                                                                    |            |                |                                       |          |             |              |       |              |    |
| Comments         | Day      | Date                | Reported Status              | In                                                                                                    | Out        | Punch<br>Total | Time Reporting Code                   | Guantity | *Taskgroup. | Time<br>Zone | Date  |              |    |
|                  | Sat      | 10/8                | New                          |                                                                                                    |            |                | · · · · · · · · · · · · · · · · · · · |          | PSNONCATSK  | EST          | 10/8  | ( <b>H</b> ) | -  |
|                  | Sun      | 10/9                | New                          |                                                                                                    |            |                | -                                     |          | PSNONCATSK  | EST          | 10/9  | (±)          | -  |
|                  | Mon      | 10/10               | Submitted                    | 8:31:00AM                                                                                                    | 5:02:00PM  | 8.01           | •                                     |          | PSNONCATSK  | EST Q        | 10/10 | (BE)         | -  |
|                  | Tue      | 10/11               | Submitted                    |                                                                                                    |            |                | SKH - Sick Leave Hourly +             | 8.00     | PSNONCATSK  | EST Q        | 10/11 | ( <b>±</b> ) | -  |
|                  | Wed      | 10/12               | Submitted                    | 10:32:00AM                                                                                                    | 5:03:00PM  | 6.01           | •                                     |          | PSNONCATSK  | EST Q        | 10/12 | (H)          | -  |
|                  | Thu      | 10/13               | Submitted                    | 8:30:00AM                                                                                                    | 7:01:00PM  | 10.01          | -                                     |          | PSNONCATSK  | EST Q        | 10/13 | •            |    |
|                  | Eni      | 10/14               | Submitted                    | 8:32:00AM                                                                                                    | 6:05:00PM  | 9.05           | •                                     |          | PSNONCATSK  | EST Q        | 10/14 | Œ            | (= |
|                  | Sat      | 10/15               | New                          | ()                                                                                                    |            |                |                                       |          | PSNONCATSK  | EST          | 10/15 | (III)        | -  |
|                  | Sun      | 10/16               | New                          | 1                                                                                                    | 1          |                | •                                     |          | PSNONCATSK  | EST          | 10/16 | (H)          | -  |
|                  | Mon      | 10/17               | Submitted                    | 8:30:00AM                                                                                                    | 5:02:00PM  | 8.03           | -                                     |          | PSNONCATSK  | EST Q        | 10/17 | ( DE         | -  |
|                  | Tue      | 10/18               | Submitted                    | 8:35:00AM                                                                                                    | 5:03:00PM  | 7.96           |                                       |          | PSNONCATSK  | EST Q        | 10/18 | (H)          | -  |
|                  | Wed      | 10/19               | Submitted                    | 8:31:00AM                                                                                                    | 5:01:00PM  | 8.00           | · · · · · · · · · · · · · · · · · · · |          | PSNONCATSK  | EST Q        | 10/19 | (+)          | -  |
|                  | Thu      | 10/20               | Submitted                    | 8:29:00AM                                                                                                    | 5:02:00PM  | 8.05           |                                       |          | PSNONCATSK  | EST          | 10/20 | Œ            | -  |
|                  | Fri      | 10/21               | Submitted                    |                                                                                                    |            |                | VAH - Vacation Leave Hourly           | 8.00     | PSNONCATSK  | EST          | 10/21 | Œ            | -  |
| -                | 1477     | 11                  |                              | Concession of the local division of the local division of the loca |            |                |                                       |          |             |              |       |              |    |

1-of 1

#### Summary Leave / Compensatory Time Exceptions Payable Time

| Reported Time Summary |       | Personalize   Find   💷   🔤 1-2 o |                         |  |  |
|-----------------------|-------|----------------------------------|-------------------------|--|--|
| Category              | Total | Week 1<br>(16/5-10/14)           | Week 2<br>(10/16-10/21) |  |  |
| Total Reported Hours  | 81.15 | 41.10                            | 40.05                   |  |  |
| No category Displayed | 81.15 | 41.10                            | 40.05                   |  |  |

#### Summary Leave / Compensatory Time Exceptions Bayable Time

| Leave and Compen | satory Time Balances 😗 | Pe               | reonalize   Find   ((R)) | 1-3 of 3        |             |
|------------------|------------------------|------------------|--------------------------|-----------------|-------------|
| Plan Type        | Plan                   | Recorded Balance | Minimum Allowed          | Maximum Allowed | View Detail |
| Loave            | Sick                   | 33.51            | 0                        | 9999            | 10          |
| Leave            | Vacation               | 11.00            | 0                        | 250             | 10-         |
| Leave            | Comp Leave             | 0.00             | 0                        | 9999            | (i)         |

#### Summary Leave / Compensatory Time Exceptions Bayable Time

| Exception | IS W/        |                  |        | Personalize   Find   🕮   🔤 |
|-----------|--------------|------------------|--------|----------------------------|
| Aaller    | Exception ID | Exception Source | Statun | Exception Severity         |
|           |              |                  |        |                            |

- Needs to *report all hours worked* on a daily basis
- Eligible for overtime pay and compensatory time
- Meal periods are automatically deducted

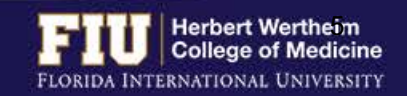

Update Exception

### **TYPES OF TIMESHEETS**

### **Non-Exempt Employees (Temporary/Student Assistant)**

| CLERICAL     |           |            |                             |             |            |           | Empl Record      | 0         |                                       |                     |                 |       |      |                  |            |
|--------------|-----------|------------|-----------------------------|-------------|------------|-----------|------------------|-----------|---------------------------------------|---------------------|-----------------|-------|------|------------------|------------|
| Actions -    |           |            |                             |             |            | Ear       | lest Change Date | 09/24/201 | 6                                     |                     |                 |       |      |                  |            |
| Select Anot  | her Time  | sheet      |                             |             |            |           |                  |           |                                       |                     |                 |       |      |                  |            |
|              | *V        | *Date 09/2 | endar Period<br>14/2016 🔀 🗘 | -           | ]          |           | Previou          | is Period | Next Period                           |                     |                 |       |      |                  |            |
| F            |           | 0.0717045  | 1.2                         | Reported No | urs 00.30  |           |                  |           |                                       |                     |                 |       |      |                  |            |
| From 09/24/. | 2016 10 1 | 0/07/2016  | Sec.                        |             |            |           |                  | Punch     |                                       |                     |                 | Time  |      |                  |            |
| Comments     | Day       | Date       | Reported Status             | lin .       | Lunch Out  | Lunch In  | Out              | Total     | Time Reporting Code                   | Quantity *Taskgroup | Task Profile ID | Zone  | Date |                  |            |
|              | Sat       | 9/2.4      | New                         |             |            |           |                  |           | •                                     | 0_3349324           | Q               | EST   | 9/24 | (#J              | -          |
|              | Sun       | 9/25       | New                         |             |            |           |                  |           | · · · · · · · · · · · · · · · · · · · | 0_3349324           | 0               | EST   | 9/25 |                  | ()         |
|              | Mon       | 9/26       | Submitted                   | 8:30:00AM   | 1:00 00PM  | 1:30:00PM | 5:00:00PM        | 8.00      | •                                     | 0_3349324           | a               | EST Q | 9/26 | (1)              | ()         |
|              | Tue       | 9/27       | Submitted                   | 8:30:00AM   | 1.00.00PM  | 1.30.00PM | 5:00:00PM        | 8.00      | •                                     | 0_3349324           | Q               | EST   | 9/27 | ( <del>)</del> ] | (=)        |
|              | Wed       | 9/28       | Submitted                   | 6:28:00AM   | 1:15:00PM  | 1:45:00PM | 5:00:00PM        | 8.03      | -                                     | 0_3349324           | a               | EST Q | 9/28 | (1)              | (=)        |
|              | Thu       | 9/29       | Submitted                   | 6:30:00AM   | 12:30:00PM | 1:00:00PM | 5:00:00PM        | 8.00      | · · · · · · · · · · · · · · · · · · · | 0_3349324           | 0               | EST Q | 9/29 | (III)            | (=)        |
|              | Pri       | 9/30       | Submitted                   | 8-25-00AM   | 1:30:00PM  | 2:00:00PM | 5:00:00PM        | 8.08      | •                                     | 0_3349324           | a               | EST Q | 9/30 | (1)              | (==)       |
|              | Sat       | 10/1       | New                         |             | 1          |           |                  |           | - 11                                  | 0_3349324           | Q               | EST   | 10/1 | (H)              | -          |
|              | Sun       | 10/2       | New                         | 1           |            |           |                  |           | -                                     | 0_3349324           | a               | EST   | 10/2 | (1)              | (=)        |
|              | Mon       | 10/3       | Submitted                   | 8:30:00AM   | 1:00:00PM  | 1:30:00PM | 5:00:00PM        | 8.00      | -                                     | 0_3349324           | Q               | EST Q | 10/3 |                  | (          |
|              | Tue       | 10/4       | Submitted                   | 8:30:00AM   | 1:05:00PM  | 1:35:00PM | 5:00:00PM        | 8.00      | •                                     | 0_3349324           | q               | EST Q | 10/4 | (1)              | ()         |
|              | Wed       | 10/5       | Submitted                   | 8:20:00AM   | 2:00:00PM  | 2:30:00PM | 5:00:00PM        | 5.16      | -                                     | 0_3349324           | q               | EST Q | 10/5 | ( )              | <b>(E)</b> |
|              | Thu       | 10/6       | Submitted                   | 8.25.00AM   | 1:32:00PM  | 2:02:00PM | 5:00:00PM        | 8.08      | -                                     | 0_3349324           | 0               | EST Q | 10/6 | (3)              | (=)        |
|              | Fri       | 10/7       | Submitted                   | 8:31:00AM   | 1:31:00PM  | 2:00:00PM | 5:01:00PM        | 8.01      |                                       | 0_3349324           | 9               | EST Q | 10/7 | (+)              | ()         |
|              |           |            |                             |             |            |           | 2                |           |                                       |                     |                 |       |      |                  |            |

| Reported Time Summary |       | Personalize   Fit     | 1-2 of 2              |
|-----------------------|-------|-----------------------|-----------------------|
| Category              | Total | Week 1<br>(9/24-9/30) | Week 2<br>(10/1/10/7) |
| Total Reported Hours  | 80.35 | 40.11                 | 40.28                 |
| No category Displayed | 00.30 | 40.11                 | 40.26                 |

| mailte [Find   120 ] Illis |
|----------------------------|
| eption Severity            |
|                            |
|                            |

- Needs to *report all hours worked* on a daily basis
- Temporary employees are eligible for *overtime payment*
- Student Assistants *cannot* work more then 20 hours per week during fall and spring semesters. They may work up to 30 hours during the summer semester, winter and spring break.
- Meal periods (clock out and in) must be entered on a daily basis (Only need to report 30 minute unpaid break)

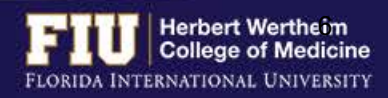

# STEPS TO ENTER/EDIT TIME

### 1. Navigate to <u>Self Service > Time Reporting > Report Time > Timesheet</u>

#### 2. Enter/Edit time punches

#### 3. Select "Submit"

| Office Associate |         |           |                 |             |           |                | Empl Record 0               |          |            |              |       |              |   |
|------------------|---------|-----------|-----------------|-------------|-----------|----------------|-----------------------------|----------|------------|--------------|-------|--------------|---|
| Actions -        |         |           |                 |             |           |                |                             |          |            |              |       |              |   |
| Select Anothe    | r Time  | sheet     |                 |             |           |                |                             |          |            |              |       |              |   |
|                  | *V      | ew By Ci  | alendar Period  | -           |           |                | Previous Period Next Period |          |            |              |       |              |   |
|                  |         | *Date 10  | /08/2016 🕫 🍫    |             |           |                |                             |          |            |              |       |              |   |
|                  |         |           |                 | Reported Ho | urs 81.15 |                |                             |          |            |              |       |              |   |
| From 10/08/20    | 16 to 1 | 0/21/2016 | 5 ( <u>7.)</u>  |             |           |                |                             |          |            |              |       |              |   |
| Comments         | Day     | Date      | Reported Status | In          | Out       | Punch<br>Total | Time Reporting Code         | Quantity | *Taskgroup | Time<br>Zone | Date  |              |   |
|                  | Sat     | 10/8      | New             |             |           |                |                             |          | PSNONCATSK | EST          | 10/8  | -            |   |
|                  | Sun     | 10/9      | New             |             |           |                | •                           |          | PSNONCATSK | EST          | 10/9  | (III)        |   |
|                  | Mon     | 10/10     | Submitted       | 8:31:00AM   | 5:02:00PM | 8.01           | •                           |          | PSNONCATSK | EST Q        | 10/10 | æ            |   |
|                  | Tue     | 10/11     | Submitted       |             |           |                | SKH - Sick Leave Hourly 👻   | 8.00     | PSNONCATSK | EST Q        | 10/11 |              |   |
|                  | Wed     | 10/12     | Submitted       | 10:32:00AM  | 5:03:00PM | 6.01           | •                           |          | PSNONCATSK | EST Q        | 10/12 | -            |   |
|                  | Thu     | 10/13     | Submitted       | 8:30:00AM   | 7:01:00PM | 10.01          | •                           | ]        | PSNONCATSK | EST Q        | 10/13 |              | - |
|                  | Fri     | 10/14     | Submitted       | 8:32:00AM   | 6:05:00PM | 9.05           | •                           |          | PSNONCATSK | EST Q        | 10/14 | ( DE         | - |
|                  | Sat     | 10/15     | New             |             |           |                | •                           |          | PSNONCATSK | EST          | 10/15 |              | - |
|                  | Sun     | 10/16     | New             |             |           |                | -                           | ]        | PSNONCATSK | EST          | 10/16 |              | - |
|                  | Mon     | 10/17     | Submitted       | 8:30:00AM   | 5:02:00PM | 8.03           | •                           | 1        | PSNONCATSK | EST Q        | 10/17 | •            |   |
|                  | Tue     | 10/18     | Submitted       | 8:35:00AM   | 5:03:00PM | 7.96           | · · ·                       |          | PSNONCATSK | EST          | 10/18 |              | - |
|                  | Wed     | 10/19     | Submitted       | 8:31:00AM   | 5:01:00PM | 8.00           | -                           |          | PSNONCATSK | EST Q        | 10/19 | ( <b>±</b> ) |   |
|                  | Thu     | 10/20     | Submitted       | 8:29:00AM   | 5:02:00PM | 8.05           | •                           |          | PSNONCATSK | ESTQ         | 10/20 | -            |   |
|                  | Fri     | 10/21     | Submitted       |             |           |                | VAH - Vacation Leave Hourty | 8.00     | PSNONCATSK | EST Q        | 10/21 | ( <b>+</b> ) | - |
| Submit           | t       |           | Clear           |             |           |                |                             |          |            |              |       |              |   |

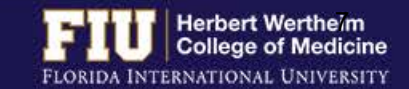

### HOW TO VIEW OVERTIME

### Navigate to <u>Self Service</u> > <u>Time Reporting</u> > <u>Report Time</u> > <u>Timesheet</u>

| Office Associate |         |          |                    |                |             | Em           | pl Record 0    |                             |     |          |            |              |       |              |     |
|------------------|---------|----------|--------------------|----------------|-------------|--------------|----------------|-----------------------------|-----|----------|------------|--------------|-------|--------------|-----|
| Actions *        |         |          |                    |                |             | Earliest Cha | ange Date 1    | 9/22/2016                   |     |          |            |              |       |              |     |
| Select Anothe    | r Time  | sheet    |                    |                |             |              |                |                             |     |          |            |              |       |              |     |
|                  | *V      | iew By C | alendar Period     | -              |             |              | Previous P     | eriod Next Period           |     |          |            |              |       |              |     |
|                  |         | *Date 10 | /08/2016           |                |             | P            | revious Emp    | loyee                       |     |          |            |              |       |              |     |
|                  |         |          |                    | Reported Hours | 81.18       |              |                |                             |     |          |            |              |       |              |     |
| From 10/08/20    | 16 to 1 | 0/21/201 | 6 121              |                |             |              |                |                             |     |          |            |              |       |              |     |
| Comments         | Day     | Date     | Reported<br>Status | Exception      | In          | Out          | Punch<br>Total | Time Reporting Code         |     | Quantity | *Taskgroup | Time<br>Zone | Date  |              |     |
|                  | Sat     | 10/8     | New                |                |             | []           |                |                             | *   |          | PSNONCATSK | EST          | 10/8  | ( <b>±</b> 3 |     |
|                  | Sun     | 10/9     | New                |                |             |              |                |                             | •   |          | PSNONCATSK | EST          | 10/9  | (III)        |     |
|                  | Mon     | 10/10    | Submitted          |                | 8:31:00AM   | 5:02:00PM    | 8.01           |                             | •   |          | PSNONCATSK | EST Q        | 10/10 | (H)          | (=) |
|                  | Tue     | 10/11    | Submitted          |                | 8:30:00AM   | 5.02:00PM    | 8.03           |                             | -   |          | PSNONCATSK | EST Q        | 10/11 | ()           |     |
|                  | Wed     | 10/12    | Submitted          |                | 10:32:00AN  | 5:03:00PM    | 6.01           |                             | •   |          | PSNONCATSK | EST Q        | 10/12 | (+)          | -   |
|                  | Thu     | 10/13    | Submitted          | _              | [8:30:00AM] | [.7:01:00PM] | 10.01          |                             | •   |          | PSNONCATSK | EST          | 10/13 | •            | -   |
|                  | Fri     | 10/14    | Submitted          | G              | 8-32-00AM   | 7:05:00PM    | 10.05          | 11                          | •   |          | PSNONCATSK | EST Q        | 10/14 | ( <b>+</b> ) | -   |
|                  | Sat     | 10/15    | New                |                | [           |              |                |                             | •   |          | PSNONCATSK | EST          | 10/15 | (±           |     |
|                  | Sun     | 10/16    | New                |                |             | 1            |                |                             | •   |          | PSNONCATSK | EST          | 10/16 | (+)          | -   |
|                  | Mon     | 10/17    | Submitted          |                | 8:30:00AM   | 5:02:00PM    | 8.03           |                             | •   |          | PSNONCATSK | EST          | 10/17 | (+)          |     |
|                  | Tue     | 10/18    | Submitted          |                | 8:35:00AM   | 5:03:00PM    | 7.96           |                             | -   |          | PSNONCATSK | EST Q        | 10/18 | <b>(+</b> )  | (=) |
|                  | Wed     | 10/19    | Submitted          |                | 8:31:00AM   | 5:01:00PM    | 8.00           |                             | -   |          | PSNONCATSK | EST Q        | 10/19 | (+)          |     |
|                  | Thu     | 10/20    | Submitted          |                | 8:29:00AM   | 4:02:00PM    | 7.05           |                             | •   |          | PSNONCATSK | EST Q        | 10/20 | (±)          | ()  |
|                  | Eri     | 10/21    | Submitted          |                | 10          |              | 10.0           | VAH - Vacation Leave Hourly | ¥11 | 8.00     | PSNONCATSK | EST Q        | 10/21 | (+)          |     |
| Submit           |         |          | Clear              |                |             |              |                |                             |     |          |            |              |       |              |     |

| Summary Leave         | / Compensatory Time Exceptions | Exystel Time |                        |                         |
|-----------------------|--------------------------------|--------------|------------------------|-------------------------|
| Reported Time Sur     | nmary                          |              | Personalize            | Find   10   1.2 of 2    |
| Category              |                                | Total        | Week 1<br>(10/8-10/14) | Week 2<br>(10/15-10/21) |
| fotal Reported Hours  |                                | 81.18        | 42.13                  | 39.05                   |
| io category Displayed |                                | 81,18        | 42.13                  | 39.05                   |

| Excepto | HE C       |              |                     |           |                    |                                                                                         | Personalize   Find   🖓 🔯 🛭 1 at |   |
|---------|------------|--------------|---------------------|-----------|--------------------|-----------------------------------------------------------------------------------------|---------------------------------|---|
| Allow   | Date       | Exception ID | Exception Source    | Sature    | Exception Severity | Explanation                                                                             | Comment                         |   |
| B       | 10/14/2016 | FWX07C       | Time Administration | Oversived | lidun              | Medium Seventy:<br>Divertime and/or Comp<br>Accrised TRC<br>Reported - Affecting<br>Pay |                                 | e |
| S       | elect Alt  | Deselec      | d Ali               |           |                    |                                                                                         | 1                               |   |

Update Exception

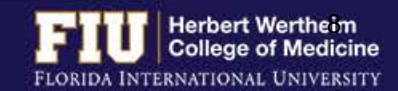

## HOW TO VIEW COMPENSATORY TIME

### Navigate to <u>Self Service</u> > <u>Time Reporting</u> > <u>Report Time</u> > <u>Timesheet</u>

| Office Associate | 200      |                      |                            |                |            |              | 10                        |                             |          |              |              |       |              |     |
|------------------|----------|----------------------|----------------------------|----------------|------------|--------------|---------------------------|-----------------------------|----------|--------------|--------------|-------|--------------|-----|
| UTTICE ASSOCIATE | e        |                      |                            |                |            | Em           | pikecord 0                |                             |          |              |              |       |              |     |
| Actions -        |          |                      |                            |                |            | Earliest Cha | inge Date 1               | 0/22/2016                   |          |              |              |       |              |     |
| Select Anoth     | er Time  | sheet                |                            |                |            |              |                           |                             |          |              |              |       |              |     |
|                  | *Vi      | iew By C<br>*Date 10 | alendar Period<br>/08/2016 |                |            | P            | Previous F<br>revious Emp | Period Next Period          |          |              |              |       |              |     |
|                  |          |                      |                            | Reported Hours | 83.18      |              |                           | ST STAN                     |          |              |              |       |              |     |
| From 10/08/20    | 016 to 1 | 0/21/201             | 6 (?)                      |                |            |              |                           |                             |          |              |              |       |              |     |
| Comments         | Day      | Date                 | Reported<br>Status         | Exception      | In         | Out          | Punch<br>Total            | Time Reporting Code         | Quantit  | y *Taskgroup | Time<br>Zone | Date  |              |     |
|                  | Sat      | 10/8                 | New                        |                |            |              |                           | Ū.                          | •        | PSNONCATSK   | EST          | 10/8  | +            | -   |
|                  | Sun      | 10/9                 | New                        |                |            |              |                           | 0                           | -        | PSNONCATSK   | EST          | 10/9  | <b>(+)</b>   | -   |
|                  | Mon      | 10/10                | Submitted                  |                | 8:31:00AM  | 5:02:00PM    | 8.01                      |                             | •        | PSNONCATSK   | EST          | 10/10 | ( <b>+</b> ) | 1=1 |
|                  | Tue      | 10/11                | Submitted                  |                | 8:30:00AM  | 5:02:00PM    | 8.03                      |                             | •        | PSNONCATSK   | EST          | 10/11 | +            |     |
|                  | Wed      | 10/12                | Submitted                  |                | 10:32:00AN | 5:03:00PM    | 6.01                      |                             | - I      | PSNONCATSK   | EST          | 10/12 | +            |     |
|                  | Thu      | 10/13                | Submitted                  |                | 8:30:00AM  | 7:01:00PM    | 10.01                     |                             | -        | PSNONCATSK   | EST          | 10/13 | (Ŧ           | E   |
|                  | Fri      | 10/14                | Submitted                  | Ğ              |            |              |                           | CMA - Comp Accrued          | - 2.00   | PSNONCATSK   | EST          | 10/14 | Ŧ            | (#3 |
|                  |          |                      | Submitted                  | Či.            | 8:32:00AM  | 7:05:00PM    | 10.05                     | <br>(                       | -        | PSNONCATSK   | EST          | 10/14 | Ŧ            | Ξ   |
|                  | Sat      | 10/15                | New                        |                |            | 1            |                           |                             | •        | PSNONCATSK   | EST          | 10/15 | <b>(+</b> )  |     |
|                  | Sun      | 10/16                | New                        |                |            | 1            |                           |                             | <b>•</b> | PSNONCATSK   | EST          | 10/16 | Ŧ            |     |
|                  | Mon      | 10/17                | Submitted                  |                | 8:30:00AM  | 5:02:00PM    | 8.03                      |                             | •        | PSNONCATSK   | EST          | 10/17 | +            | -   |
|                  | Tue      | 10/18                | Submitted                  |                | 8:35:00AM  | 5:03:00PM    | 7.96                      |                             | -        | PSNONCATSK   | EST          | 10/18 | <b>(+</b> )  |     |
|                  | Wed      | 10/19                | Submitted                  |                | 8:31:00AM  | 5:01:00PM    | 8.00                      |                             | -        | PSNONCATSK   | EST          | 10/19 | (H)          |     |
|                  | Thu      | 10/20                | Submitted                  |                | 8:29:00AM  | 4:02:00PM    | 7.05                      |                             | - I I    | PSNONCATSK   | EST          | 10/20 | Ŧ            |     |
|                  | Fri      | 10/21                | Submitted                  |                |            | Î.           |                           | VAH - Vacation Leave Hourly | ▼ 8.00   | PSNONCATSK   | EST          | 10/21 | ( <b>+</b> ) | (=) |

| Submit | Clear |
|--------|-------|
|        |       |

| <u>S</u> ummary                                               | Leave / Compensato | ry Time  | Exceptions Pay | able Time        |                 |                 |             |  |  |  |  |
|---------------------------------------------------------------|--------------------|----------|----------------|------------------|-----------------|-----------------|-------------|--|--|--|--|
| Leave and Compensatory Time Balances ② Personalize   Find   🔄 |                    |          |                |                  |                 |                 |             |  |  |  |  |
| Plan Type                                                     |                    | Plan     |                | Recorded Balance | Minimum Allowed | Maximum Allowed | View Detail |  |  |  |  |
| Leave                                                         |                    | Sick     |                | 50.00            | 0               | 9999            | 2           |  |  |  |  |
| Leave                                                         |                    | Vacation |                | 153.00           | 0               | 250             | <b>2</b> -  |  |  |  |  |
| Leave                                                         |                    | Comp Le  | ave            | 25.75            | 0               | 9999            | 2           |  |  |  |  |

- Employees may choose to place overtime hours in a compensatory time bank with the approval of their supervisor.
- Compensatory time bank needs to be used within 180 days

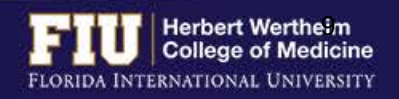

## HOW TO DESIGNATE COMPENSATORY TIME

### **Steps to bank comp hours:**

- 1. Add a line to the day the overtime clock appears
- 2. Enter CMA code and the number of hours
- 3. Submit

### **Steps to use accrued comp hours:**

- 1. Add a line to the day comp time will be used
- 2. Enter CMU code and the number of hours
- 3. Submit

| Office Associat | te                              |           |                    |                |            | Emp       | Record 0       |                               |   |          |            |              |       |                   |     |     |
|-----------------|---------------------------------|-----------|--------------------|----------------|------------|-----------|----------------|-------------------------------|---|----------|------------|--------------|-------|-------------------|-----|-----|
| Actions *       | Earliest Change Date 09/24/2016 |           |                    |                |            |           |                |                               |   |          |            |              |       |                   |     |     |
| Select Anoth    | her Time                        | sheet     |                    |                |            |           |                |                               | 1 |          |            |              |       |                   |     |     |
|                 | *Vi                             | ew By Ca  | lendar Period      | -              |            |           | Previous F     | Period Next Period            | 1 |          |            |              |       |                   |     |     |
|                 |                                 | "Date 10/ | 08/2016 📑 🍫        |                |            | Pr        | evious Emp     | loyee                         |   |          |            |              |       |                   |     |     |
|                 |                                 |           |                    | Reported Hours | 83.18      |           |                |                               |   |          |            |              |       |                   |     |     |
| From 10/08/2    | 016 to 1                        | 0/21/2016 | (2)                |                |            |           |                |                               |   |          |            |              |       |                   |     |     |
| Comments        | Day                             | Date      | Reported<br>Status | Exception      | In         | Out       | Punch<br>Total | Time Reporting Code           |   | Quantity | *Taskgroup | Time<br>Zone | Date  |                   |     |     |
|                 | Sun                             | 10/9      | New                |                |            |           |                |                               | - |          | PSNONCATSK | EST          | 10/9  | (III)             |     | ^   |
|                 | Mon                             | 10/10     | Submitted          |                | 8:31:00AM  | 5:02:00PM | 8.01           |                               | • |          | PSNONCATSK | EST          | 10/10 | <b>(+</b> )       | (=) | -   |
|                 | Tue                             | 10/11     | Submitted          |                | 8:30:00AM  | 5:02:00PM | 8.03           |                               | - |          | PSNONCATSK | EST          | 10/11 | (III)             |     | - 1 |
|                 | Wed                             | 10/12     | Submitted          |                | 10:32:00AN | 5:03:00PM | 6.01           |                               | • |          | PSNONCATSK | EST          | 10/12 | -                 |     |     |
|                 | Thu                             | 10/13     | Submitted          |                | 8:30:00AM  | 7:01:00PM | 10.01          |                               | - |          | PSNONCATSK | EST          | 10/13 | (1)               | -   |     |
|                 | Fri                             | 10/14     | Submitted          | Ci .           | L]         |           |                | CMA - Comp Accrued            | • | 2.00     | PSNONCATSK | EST          | 10/14 | ( <b>.</b>        |     |     |
|                 |                                 |           | Submitted          | Či             | 8:32:00AM  | 7:05:00PM | 10.05          |                               | • |          | PSNONCATSK | EST          | 10/14 | Ŧ                 | -   |     |
|                 | Sat                             | 10/15     | New                |                | L.         |           |                |                               | • |          | PSNONCATSK | EST          | 10/15 | (H)               |     |     |
|                 | Sun                             | 10/16     | New                |                | []         |           |                |                               | - | ]        | PSNONCATSK | EST          | 10/16 | Œ                 |     |     |
|                 | Mon                             | 10/17     | Submitted          |                | 8:30:00AM  | 5:02:00PM | 8.03           |                               | • |          | PSNONCATSK | EST          | 10/17 | ( <del>31</del> ) | (=) |     |
|                 | Tue                             | 10/18     | Submitted          |                | 8:35:00AM  | 5:03:00PM | 7.96           |                               | - |          | PSNONCATSK | EST          | 10/18 | Œ                 | -   |     |
|                 | Wed                             | 10/19     | Submitted          |                | 8:31:00AM  | 5:01:00PM | 8.00           | 1                             | • |          | PSNONCATSK | EST          | 10/19 | ( <b>±</b> )      |     |     |
|                 | Thu                             | 10/20     | Submitted          |                | 8:29:00AM  | 4:02:00PM | 7.05           |                               | • | 1        | PSNONCATSK | EST          | 10/20 | (1)               |     |     |
|                 | Fri                             | 10/21     | Submitted          |                | 8:30:00AM  | 3:00:00PM | _              |                               | • |          | PSNONCATSK | EST          | 10/21 | (36)              |     |     |
|                 | Ľ.                              |           | New                |                |            |           | 1              | CMU - Compensatory Leave Used | - | 2.00     | PSNONCATSK | EST          | 10/21 | +                 | -   |     |
| Subr            | mit                             | 1         | Clear              |                |            |           |                |                               |   |          |            |              |       |                   |     |     |

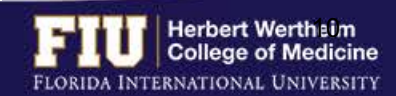

## HOW TO ADD LUNCH TIME

Non-exempt benefit eligible employees are automatically deducted a 30 minute lunch break. Therefore, if a 30 minute lunch break is not taken the employee must add .50 hours to their timesheet.

Office Associate

Clear

### **Steps to add lunch time:**

Submit

4.

- 1. Add a line to the day the lunch was not taken
- 2. Enter the REG code under Time Reporting Code column
- 3. Enter .50 under the Quantity column

| Actions -    | 2         |          |                 |             |           | Ear            | liest Change Date 03/11/2017          |          |            |              |      |                  |   |
|--------------|-----------|----------|-----------------|-------------|-----------|----------------|---------------------------------------|----------|------------|--------------|------|------------------|---|
| Select Anoth | her Time  | sheet    |                 |             |           |                |                                       |          |            |              |      |                  |   |
|              | *V        | lew By C | alendar Period  |             |           |                | Previous Period Next Period           |          |            |              |      |                  |   |
|              |           | *Date 03 | 3/11/2017 🖪 🗘   |             |           |                |                                       |          |            |              |      |                  |   |
|              |           |          |                 | Reported Ho | ours 8.10 |                |                                       |          |            |              |      |                  |   |
| From 03/11/2 | 017 to 03 | /24/2017 | (2)             |             |           |                |                                       |          |            |              |      |                  |   |
| Comments     | Day       | Date     | Reported Status | In          | Out       | Punch<br>Total | Time Reporting Code                   | Quantity | *Taskgroup | Time<br>Zone | Date |                  |   |
|              | Sat       | 3/11     | New             |             |           |                | · · · · · · · · · · · · · · · · · · · | 1        | PSNONCATSK | EST          | 3/11 | <b>(+</b> )      | - |
|              | Sun       | 3/12     | New             |             |           |                | •                                     | 1        | PSNONCATSK | EST          | 3/12 | ( <b>±</b> )     | - |
|              | Mon       | 3/13     | Submitted       | 8:24:00AM   | 5:00:00PM | 8.10           | •                                     | 1        | PSNONCATSK | EST          | 3/13 | •                |   |
|              | Tue       | 3/14     | New             | 8:42:00AM   | 5:01:00PM | 1              |                                       |          | PSNONCATSK | EST          | 3/14 | +                |   |
|              |           |          | New             |             |           |                | REG - Regular Hours 🗸                 | .5       | PSNONCATSK | EST          | 3/14 | +                | Ξ |
|              | Wed       | 3/15     | New             | 8:27:00AM   | 5:03:00PM |                | · · · · · · · · · · · · · · · · · · · |          | PSNONCATSK | EST          | 3/15 | Ŧ                |   |
|              | Thu       | 3/16     | New             | 8:35:00AM   | 5:00:00PM |                | •                                     | 1        | PSNONCATSK | EST          | 3/16 | -                |   |
|              | Fri       | 3/17     | New             | 8:30:00AM   | 5:02:00PM |                | •                                     |          | PSNONCATSK | EST          | 3/17 | Ŧ                |   |
|              | Sat       | 3/18     | New             |             |           |                | •                                     | 1        | PSNONCATSK | EST          | 3/18 | -                |   |
|              | Sun       | 3/19     | New             |             |           |                | •                                     |          | PSNONCATSK | EST          | 3/19 | (±)              |   |
|              | Mon       | 3/20     | New             | 8:20:00AM   | 4:55:00PM |                | •                                     |          | PSNONCATSK | EST          | 3/20 | <b>(</b>         |   |
|              | Tue       | 3/21     | New             | 8:32:00AM   | 5:02:00PM |                |                                       | 1        | PSNONCATSK | EST          | 3/21 | <b>(</b>         |   |
|              | Wed       | 3/22     | New             | 8:30:00AM   | 5:00:00PM |                | •                                     |          | PSNONCATSK | EST          | 3/22 | -                |   |
|              | Thu       | 3/23     | New             | 8:30:00AM   | 5:03:00PM |                | •                                     | 0        | PSNONCATSK | EST          | 3/23 | <b>[+]</b>       |   |
|              | Fri       | 3/24     | New             | 8.32.00AM   | 5:02:00PM |                | •                                     |          | PSNONCATSK | EST          | 3/24 | ( <del>+</del> ) | - |

Empl Record 0

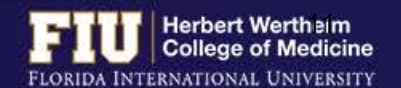

## **STEPS TO VIEW LEAVE BALANCES**

1. Navigate to <u>Myhr.fiu.edu</u> > <u>Main Menu</u> > <u>Self Service</u> > <u>Time Reporting</u> > <u>Report Time</u> > <u>Timesheet</u>

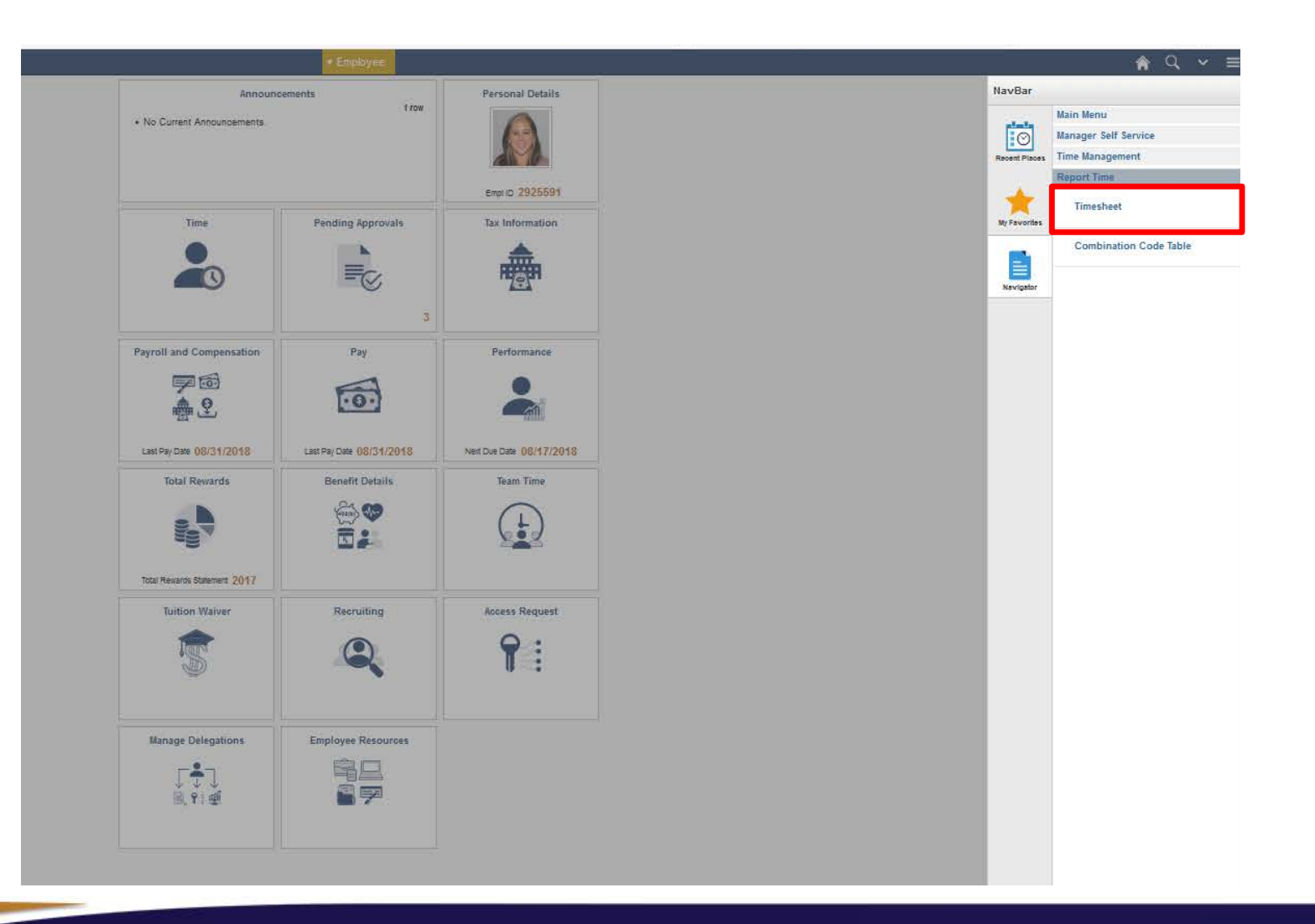

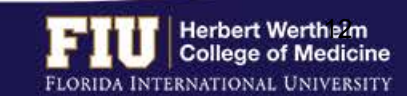

## **STEPS TO VIEW LEAVE BALANCES**

View Detail

50

1

S.

Maximum Allowed

9999

250

9999

### 2. Select the "Leave/Compensatory Time" tab

Plan

Sick

Vacation

Comp Leave

Plan Type

Leave

Leave

Leave

| office Associ |           |            |                 |             |              | Earliest Change Date 10/02/0016 |                              |       |  |  |  |
|---------------|-----------|------------|-----------------|-------------|--------------|---------------------------------|------------------------------|-------|--|--|--|
| Actions *     | ther Time | shoot      |                 |             |              | Ea                              | riest Change Date 10/06/2016 | (4    |  |  |  |
| Select Alle   | *V        | ew By Cal  | endar Period    | _           |              |                                 | Pravinue Parind Next Parind  |       |  |  |  |
|               | 0.7       | *Date 10/0 | 08/2016         |             |              |                                 | Previous Period Mext Period  |       |  |  |  |
|               |           |            |                 | Reported Ho | urs 81.15    |                                 |                              |       |  |  |  |
| From 10/08/   | 2016 to 1 | 0/21/2016  | 2               |             |              |                                 |                              |       |  |  |  |
| Comments      | Day       | Date       | Reported Status | In          | Out          | Punch<br>Total                  | Time Reporting Code          | Quant |  |  |  |
|               | Sat       | 10/8       | New             |             |              |                                 | •                            | 1     |  |  |  |
|               | Sun       | 10/9       | New             | []          |              |                                 | -                            |       |  |  |  |
|               | Mon       | 10/10      | Submitted       | 8:31:00AM   | 5:02:00PM    | 8.01                            | •                            | Ľ     |  |  |  |
|               | Tue       | 10/11      | Submitted       | []          |              |                                 | SKH - Sick Leave Hourly +    | 8.0   |  |  |  |
|               | Wed       | 10/12      | Submitted       | 10:32:00AM  | 5:03:00PM    | 6.01                            | •                            | 1     |  |  |  |
|               | Thu       | 10/13      | Submitted       | 8:30:00AM   | 7:01:00PM    | 10.01                           | •                            |       |  |  |  |
|               | Fri       | 10/14      | Submitted       | 8:32:00AM   | 6:05:00PM    | 9.05                            | •                            |       |  |  |  |
|               | Sat       | 10/15      | New             |             |              |                                 | •                            | 1     |  |  |  |
|               | Sun       | 10/16      | New             |             |              |                                 | •                            |       |  |  |  |
|               | Mon       | 10/17      | Submitted       | MA00:06:8   | 5:02:00PM    | 8.03                            | -                            | 1     |  |  |  |
|               | Tue       | 10/18      | Submitted       | 8:35:00AM   | 5:03:00PM    | 7.96                            | •                            |       |  |  |  |
|               | Wed       | 10/19      | Submitted       | 8:31:00AM   | 5:01:00PM    | 8.00                            | •                            | Ū     |  |  |  |
|               | Thu       | 10/20      | Submitted       | 8:29:00AM   | 5:02:00PM    | 8.05                            | •                            | Ĺ     |  |  |  |
|               | Fri       | 10/21      | Submitted       |             |              |                                 | VAH - Vacation Leave Hourty  | 8.0   |  |  |  |
| Sut           | omit      | 11         | Clear           |             |              |                                 |                              |       |  |  |  |
| Summary       | Leave     | / Comper   | nsatory Time    | Exceptions  | Pavable Time |                                 |                              |       |  |  |  |
| Summary       | Leave     | / Comper   | nsatory Time    | Exceptions  | Payable Time |                                 | Percentalize   Find   [7]    | 1     |  |  |  |

Recorded Balance

33.51

11.89

0.00

Minimum Allowed

0

0

D

3. View "Recorded Balance" for total amount of Sick Leave and Vacation Leave

- Actual leave balances will not be updated until payroll has processed the hours submitted for the current pay period and future pay periods.
- Actual leave balances can be viewed on a paycheck by navigating to <u>Myhr.fiu.edu</u> > <u>Main Menu</u> > <u>Self Service</u> > <u>Payroll and</u> <u>Compensation</u> > <u>View Paycheck</u>

| FI     | U      | Herbert Wertheim<br>College of Medicine |
|--------|--------|-----------------------------------------|
| FLORID | A INTI | RNATIONAL UNIVERSITY                    |

#### 1. Navigate to <u>Myhr.fiu.edu</u> > <u>Main Menu</u> > <u>Self Service</u> > <u>Time Reporting</u> > <u>Request Leave</u> > <u>eLeave Request</u>

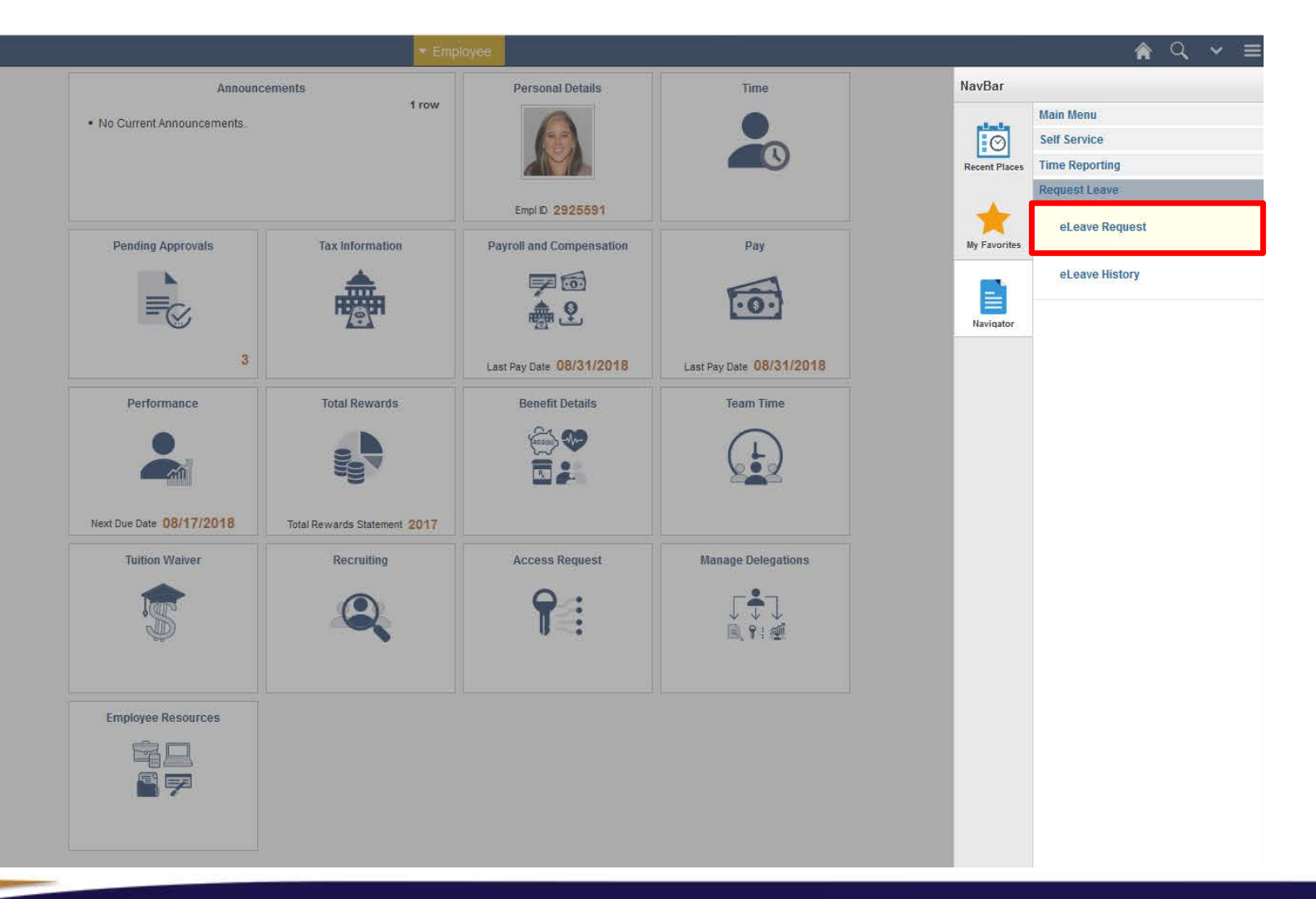

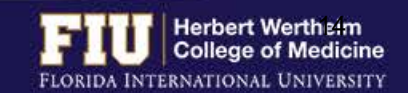

#### 2. Select "Create a New eLeave Request"

3. Enter: Dates, Leave Type, and Hours per Day. Then select "Next"

1-2-3

|                                                                            | eLeave Build Request                                                                                                    | 0                  |
|----------------------------------------------------------------------------|----------------------------------------------------------------------------------------------------|--------------------|
| eLeave Build Request                                                       | 2925591 Elliana Lopera                                                                                                   |                    |
| 2925591 Elliana Lopera                                                     | eLeave Request Number: New                                                                                               |                    |
|                                                                            | eLeave Dates (2)                                                                                                    |                    |
| Create                                                                     | Please enter the dates for your request. You may request up to a m<br>days. The request should contain consecutive days. | aximum of 31       |
| Click on the following link if you would like to ADD a new eLeave request. | *Start Date: End Date:                                                                                                   | B                  |
| Create a New eLeave Request                                                | Exclude SAT and SUN                                                                                                    |                    |
|                                                                            | eLeave Type 👔                                                                                                    |                    |
|                                                                            | Select the type of Leave being requested:                                                                                |                    |
|                                                                            | *Leave Type:                                                                                                    |                    |
|                                                                            | *Hours per Day:                                                                                                    |                    |
|                                                                            | Note: This request will not deduct from your Leave Balance(s) until all                                                  | ler it is Approved |
|                                                                            | (workflow) and then Processed by payroll.                                                                                | al and a process   |
|                                                                            | Leave and Compensatory Time Balances                                                                                     |                    |
|                                                                            | Plan Type Description Total Balance Effective I                                                                          | Date               |
|                                                                            | 50 Sick 189.50 12/30/201                                                                                                 | 16                 |
|                                                                            | 51 Vacation 110.50 12/30/201                                                                                             | 16                 |
|                                                                            |                                                                                                    |                    |
|                                                                            | Rehum                                                                                                    | Maxtas             |
|                                                                            | C C C C C C C C C C C C C C C C C C C                                                                                    |                    |
|                                                                            |                                                                                                    |                    |
|                                                                            |                                                                                                    |                    |

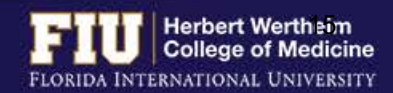

- 4. Review and make any necessary edits
- 5. Select "Next"

#### eLeave Build Request

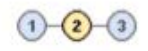

2925591 Elliana Lopera

eLeave Request Number: New

Based on your entries from the previous page, here is your Timesheet request. Please review the dates and hours and adjust as necessary.

| eL | eave Timesheet |            |        | Personalize   Find   💷 | Firs      | t 👁 1 of 1 | ⊕ L | ast |
|----|----------------|------------|--------|------------------------|-----------|------------|-----|-----|
|    | Empl ID        | *Date      | Day    | *FIU Leave Type        | *Quantity |            |     |     |
| 1  | 2925591        | 01/20/2017 | Friday | Vacation -             | [         | 8.00       | +   | -   |

Note: This request will not deduct from your Leave Balance(s) until after it is Approved (workflow) and then Processed by payroll.

| Leave and Compensatory Time Balances |             |               |                |  |  |  |  |
|--------------------------------------|-------------|---------------|----------------|--|--|--|--|
| Plan Type                            | Description | Total Balance | Effective Date |  |  |  |  |
| 50                                   | Sick        | 189.50        | 12/30/2016     |  |  |  |  |
| 51                                   | Vacation    | 110.50        | 12/30/2016     |  |  |  |  |

Previous

Next >>

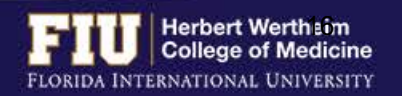

- 6. Enter comments for approver to review
- 7. Select "Submit"

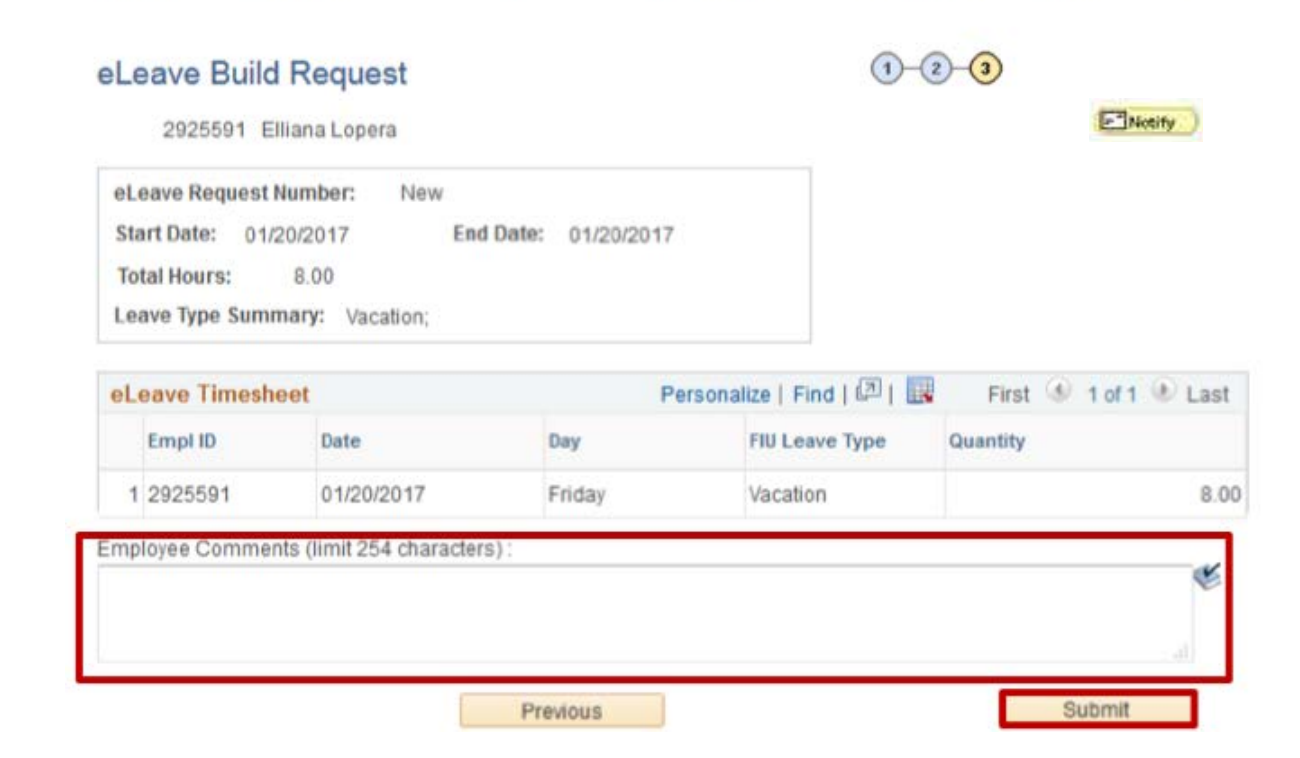

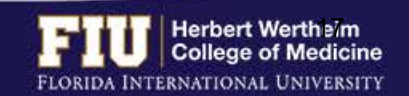

The employee also has the ability to send a notification to additional individuals

### 1. Select "Notifv

| eLeave Build Request                        | 1-2-3       |
|---------------------------------------------|-------------|
| 2925591 Elliana Lopera                      | [-] Nicelty |
| eLeave Request Number: New                  |             |
| Start Date: 01/20/2017 End Date: 01/20/2017 |             |
| Total Hours: 8.00                           |             |
| Leave Type Summary: Vacation;               |             |

| eL  | eave Timesh | leet                     | F      | Personalize   Find   💷   🔣 | First 🕚 1 of 1 🕑 Last |
|-----|-------------|--------------------------|--------|----------------------------|-----------------------|
|     | Empl ID     | Date                     | Day    | FIU Leave Type             | Quantity              |
| 1   | 2925591     | 01/20/2017               | Friday | Vacation                   | 8.00                  |
| Emp | loyee Comme | nts (limit 254 character | s):    |                            | æ                     |

Previous

Submit

- 2. Enter individual you would like to notify of leave
- 3. Select "OK"

| Add ad-hoc users to be notified |                            |                |  |  |  |  |
|---------------------------------|----------------------------|----------------|--|--|--|--|
| Ad-hoc<br>Notification          | Personalize   Find   🖾   🌉 | First ④ 1 of 1 |  |  |  |  |
| Employee                        | Name                       |                |  |  |  |  |
| 1                               | <u></u>                    | + -            |  |  |  |  |
| OK Ca                           | ancel                      |                |  |  |  |  |
|                                 |                            |                |  |  |  |  |
|                                 |                            |                |  |  |  |  |

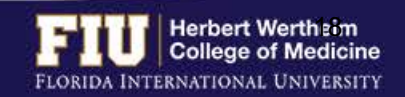

## STEPS TO REVIEW eLEAVE

- 1. Navigate to <u>Myhr.fiu.edu</u> > <u>Main Menu</u> > <u>Self Service</u> > <u>Time Reporting</u> > <u>Request Leave</u> > <u>eLeave</u> <u>Request</u>
  - Active eLeave Requests: Displays eLeave request that are within pay periods that have not yet been processed.
  - Inactive eLeave Requests: Displays past eLeave request that have already been processed by payroll.

You may view the status of your eLeave request under the "Approval Status" column

|                          | 2925591 E                                                                                        | liana Lopera                                                                                                    |                                                                                                    |                                                      |                                                                                                    |                                                                                                    |                                                         |                                                                                               |
|--------------------------|--------------------------------------------------------------------------------------------------|----------------------------------------------------------------------------------------------------|----------------------------------------------------------------------------------------------------|------------------------------------------------------|----------------------------------------------------------------------------------------------------|----------------------------------------------------------------------------------------------------|---------------------------------------------------------|-----------------------------------------------------------------------------------------------|
| rea                      | ite                                                                                              |                                                                                                    |                                                                                                    |                                                      |                                                                                                    |                                                                                                    |                                                         |                                                                                               |
| Click                    | k on the follow                                                                                  | ving link if yo <mark>u w</mark>                                                                                         | vould like to ADD a new eLeave                                                                                                    | e request.                                           |                                                                                                    |                                                                                                    |                                                         |                                                                                               |
|                          |                                                                                                  |                                                                                                    |                                                                                                    | Create a New eLea                                    | we Request                                                                                                    |                                                                                                    |                                                         |                                                                                               |
|                          |                                                                                                  |                                                                                                    |                                                                                                    |                                                      |                                                                                                    |                                                                                                    |                                                         |                                                                                               |
| evie                     | ew                                                                                               |                                                                                                    |                                                                                                    |                                                      |                                                                                                    |                                                                                                    |                                                         |                                                                                               |
| Click                    | k the "Review                                                                                    | " hyperlink to lo                                                                                                    | ok at a request.                                                                                                    |                                                      |                                                                                                    |                                                                                                    |                                                         |                                                                                               |
|                          |                                                                                                  |                                                                                                    |                                                                                                    |                                                      |                                                                                                    |                                                                                                    |                                                         |                                                                                               |
|                          |                                                                                                  |                                                                                                    |                                                                                                    |                                                      |                                                                                                    |                                                                                                    | -                                                       |                                                                                               |
| Ac                       | tive eLeave                                                                                      | Requests                                                                                                    |                                                                                                    |                                                      | Persor                                                                                                    | alize   Find   🕅                                                                                       | First                                                   | 🖲 1-2 of 2 🛞                                                                                  |
| Ac                       | eLeave<br>Request<br>Number                                                                      | Empl ID                                                                                                    | Created Datetime                                                                                                    | Begin Date                                           | Persor<br>End Date                                                                                                    | Approval<br>Status                                                                                     | Payroll Status                                          | 3 1-2 of 2<br>Review                                                                          |
| <b>Ac</b>                | eLeave<br>Request<br>Number<br>3403                                                              | Empl ID<br>2925591                                                                                                    | Created Datetime<br>12/30/2016 1:27PM                                                                                                    | Begin Date<br>01/20/2017                             | Persor<br>End Date<br>01/20/2017                                                                                             | Approval<br>Status                                                                                     | Payroll Status Pending                                  | 1-2 of 2<br>Review                                                                            |
| Ac<br>1                  | eLeave<br>Request<br>Number<br>3403<br>2 2601                                                    | Empl ID<br>2925591<br>2925591                                                                                            | Created Datetime<br>12/30/2016 1:27PM<br>11/28/2016 11:23AM                                                                                                    | Begin Date<br>01/20/2017<br>01/23/2017               | Persor<br>End Date<br>01/20/2017<br>01/27/2017                                                                               | Approval<br>Status<br>Submitted<br>Approved                                                            | Pending<br>Pending                                      | 1-2 of 2     Review     Review     Review     Review                                          |
| Ac<br>1<br>2<br>Ina      | eLeave<br>Request<br>Number<br>3403<br>2 2601                                                    | e Requests<br>Empl ID<br>2925591<br>2925591<br>ve Requests                                                               | Created Datetime<br>12/30/2016 1:27PM<br>11/28/2016 11:23AM                                                                                                    | Begin Date<br>01/20/2017<br>01/23/2017               | Person End Date 01/20/2017 01/27/2017 Persona                                                                                | Approval<br>Status<br>Submitted<br>Approved                                                            | Pending<br>Pending                                      | 1-2 of 2     Review     Review     Review     T-2 of 2                                        |
| Ac<br>1<br>2<br>Ina      | tive eLeave<br>Request<br>Number<br>3403<br>2 2601<br>active eLea<br>eLeave<br>Request<br>Number | e Requests<br>Empl ID<br>2925591<br>2925591<br>ve Requests<br>Empl ID                                                    | Created Datetime 12/30/2016 1:27PM 11/28/2016 11:23AM Created Datetime                                                                                                    | Begin Date 01/20/2017 01/23/2017  Begin Date         | Person           End Date           01/20/2017           01/27/2017           Persona           End Date                     | Approval<br>Status<br>Submitted<br>Approved<br>alize   Find   (2)<br>Approval<br>Status                | Payroll Status Pending Pending Payroll Status           | 1-2 of 2     Review     Review     T-2 of 2     L     Review                                  |
| Ac<br>1<br>2<br>Ina<br>1 | eLeave<br>Request<br>Number<br>3403<br>2 2601<br>active eLea<br>eLeave<br>Request<br>Number      | Requests           Empl ID           2925591           2925591           we Requests           Empl ID           2925591 | Created Datetime           12/30/2016         1:27PM           11/28/2016         11:23AM           Created Datetime         11/28/2016           11/28/2016         11:49AM | Begin Date           01/20/2017           01/23/2017 | Person           End Date           01/20/2017           01/27/2017           Person           End Date           12/13/2016 | Approval<br>Status<br>Submitted<br>Approved<br>Submitted<br>Approved<br>Approval<br>Status<br>Approved | Payroll Status Pending Pending Payroll Status Processed | 1-2 of 2     Review     Review     Review     1-2 of 2     1     Review     Review     Review |

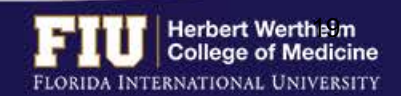

eLeave History

### STEPS TO REVIEW eLEAVE

### To review the full details of the request:

#### 2. Select "Review"

#### eLeave Build Request

2925591 Elliana Lopera

#### Create

Click on the following link if you would like to ADD a new eLeave request.

#### Create a New eLeave Request

#### Review

Click the "Review" hyperlink to look at a request.

| Acti | Active eLeave Requests Personalize   Find   🖾   🔢 First 🔞 |         |                    |            |            |                    |                |        |  |  |
|------|-----------------------------------------------------------|---------|--------------------|------------|------------|--------------------|----------------|--------|--|--|
|      | eLeave<br>Request<br>Number                               | Empl ID | Created Datetime   | Begin Date | End Date   | Approval<br>Status | Payroll Status | Review |  |  |
| 1    | 3403                                                      | 2925591 | 12/30/2016 1:27PM  | 01/20/2017 | 01/20/2017 | Submitted          | Pending        | Review |  |  |
| 2    | 2601                                                      | 2925591 | 11/28/2016 11:23AM | 01/23/2017 | 01/27/2017 | Approved           | Pending        | Review |  |  |

| Ina | active eLea                 | ve Requests |                    | Person     | Personalize   Find   🖾   🌆 🛛 First 🐠 1-2 of 2 👀 Last |                    |                |        |
|-----|-----------------------------|-------------|--------------------|------------|------------------------------------------------------|--------------------|----------------|--------|
|     | eLeave<br>Request<br>Number | Empl ID     | Created Datetime   | Begin Date | End Date                                             | Approval<br>Status | Payroll Status | Review |
| 1   | 2604                        | 2925591     | 11/28/2016 11:49AM | 12/12/2016 | 12/13/2016                                           | Approved           | Processed      | Review |
| 2   | 2602                        | 2925591     | 11/28/2016 11:23AM | 12/19/2016 | 12/21/2016                                           | Approved           | Processed      | Review |

eLeave History

Favorites \* Main Menu \* > Self Service \* > Time Reporting \* > Request Leave \* > eLeave Request

#### eLeave Build Request

| Re  | quest Deta                 | ils                      |            |                   |                    |                              |                               |
|-----|----------------------------|--------------------------|------------|-------------------|--------------------|------------------------------|-------------------------------|
| eL  | eave Reque                 | st Number: 26            | 01 Start D | ate: 01/23/201    | 7 Appr             | oval Status: A               | pproved                       |
| Tot | al Requeste<br>ave Type Su | d Hours: 40<br>mmary: Va | .00 End Da | te: 01/27/201     | 7 Payr             | oll Status: P                | ending Processing             |
| eL  | eave Time                  | sheet                    |            |                   | Per                | sonalize   Find              | 💷   🔜 🛛 First 🚯 1-5 of 5 🛞 La |
|     | Empl ID                    | Date                     | Day        | FIU Leave<br>Type | Requested<br>Hours | System<br>Processed<br>Hours | Eleave Payroll Actions        |
| 1   | 2925591                    | 01/23/2017               | Monday     | Vacation          | 8.00               | 0.00                         | Pending Payroll Processing    |
| 2   | 2925591                    | 01/24/2017               | Tuesday    | Vacation          | 8.00               | 0.00                         | Pending Payroll Processing    |
|     | 2925591                    | 01/25/2017               | Wednesday  | Vacation          | 8.00               | 0.00                         | Pending Payroll Processing    |
| 3   |                            |                          |            |                   |                    |                              |                               |
| 3   | 2925591                    | 01/26/2017               | Thursday   | Vacation          | 8.00               | 0.00                         | Pending Payroll Processing    |

| eLeave Process Summary                 |             |
|----------------------------------------|-------------|
| Category                               | Total Hours |
| eLeave Hours processed                 | 0.00        |
| Employee Comments (limit 254 character | s):         |

| lanager Com  | iments (lim | it 254 characters) :                                              |                          |                     |
|--------------|-------------|-------------------------------------------------------------------|--------------------------|---------------------|
|              |             |                                                                   |                          |                     |
| Cancel Date: |             | Reason:                                                           |                          |                     |
| reated By:   | 2925591     | Elliana Lopera                                                    | Created:                 | 11/28/16 11:23AM    |
| ast Upd By:  | 1389648     | Yasmira Lopez                                                     | Last Update Date/Time:   | 12/01/16 11:04:31AM |
| Approval V   | Vorkflow    |                                                                   |                          |                     |
|              |             | eLEAVE Request                                                    |                          |                     |
|              |             | eLeave Req NI                                                     | br = 2601:Approved       |                     |
|              |             | One Level Approval                                                |                          |                     |
|              |             | Approved                                                          |                          |                     |
|              |             | Vasmira Leah Lope<br>FIU eLEAVE First Lv A<br>12/01/16 - 11:04 AM | ez (1389648)<br>Approver |                     |

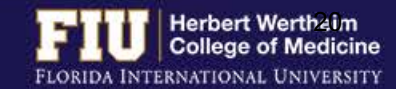

## STEPS TO CANCEL eLEAVE

### 1. Navigate to <u>Myhr.fiu.edu</u> > <u>Main Menu</u> > <u>Self Service</u> > <u>Time Reporting</u> > <u>Request Leave</u> > <u>eLeave Request</u>

#### 2. Select "Review"

#### eLeave Build Request

2925591 Elliana Lopera

#### Create

Click on the following link if you would like to ADD a new eLeave request.

Create a New eLeave Request

#### Review

Click the "Review" hyperlink to look at a request.

| Ac | tive eLeave                 | e Requests |                    | Personalize   Find   🔄   🔢 🛛 First 🕚 1-2 of 2 🚯 Last |            |                    |                |        |
|----|-----------------------------|------------|--------------------|------------------------------------------------------|------------|--------------------|----------------|--------|
|    | eLeave<br>Request<br>Number | Empl ID    | Created Datetime   | Begin Date                                           | End Date   | Approval<br>Status | Payroll Status | Review |
| 1  | 3403                        | 2925591    | 12/30/2016 1:27PM  | 01/20/2017                                           | 01/20/2017 | Submitted          | Pending        | Review |
| 2  | 2601                        | 2925591    | 11/28/2016 11:23AM | 01/23/2017                                           | 01/27/2017 | Approved           | Pending        | Review |

| Ina | active eLea                 | ve Requests |                    |            | Person     | alize   Find   🖾   | 📴 First        | 🕚 1-2 of 2 🕑 Last |
|-----|-----------------------------|-------------|--------------------|------------|------------|--------------------|----------------|-------------------|
|     | eLeave<br>Request<br>Number | Empl ID     | Created Datetime   | Begin Date | End Date   | Approval<br>Status | Payroll Status | Review            |
| 1   | 2604                        | 2925591     | 11/28/2016 11:49AM | 12/12/2016 | 12/13/2016 | Approved           | Processed      | Review            |
| 2   | 2602                        | 2925591     | 11/28/2016 11:23AM | 12/19/2016 | 12/21/2016 | Approved           | Processed      | Review            |

#### eLeave History

eLeave History

#### 3. Select "Cancel"

Favorites 
Main Menu 
Self Service 
Favorites 
Favorites 
Main Menu 
Self Service 
Favorites 
Favorites 
Favorites 
Favorites 
Favorites 
Favorites 
Favorites 
Favorites 
Favorites 
Favorites 
Favorites 
Favorites 
Favorites 
Favorites 
Favorites 
Favorites 
Favorites 
Favorites 
Favorites 
Favorites 
Favorites 
Favorites 
Favorites 
Favorites 
Favorites 
Favorites 
Favorites 
Favorites 
Favorites 
Favorites 
Favorites 
Favorites 
Favorites 
Favorites 
Favorites 
Favorites 
Favorites 
Favorites 
Favorites 
Favorites 
Favorites 
Favorites 
Favorites 
Favorites 
Favorites 
Favorites 
Favorites 
Favorites 
Favorites 
Favorites 
Favorites 
Favorites 
Favorites 
Favorites 
Favorites 
Favorites 
Favorites 
Favorites 
Favorites 
Favorites 
Favorites 
Favorites 
Favorites 
Favorites 
Favorites 
Favorites 
Favorites 
Favorites 
Favorites 
Favorites 
Favorites 
Favorites 
Favorites 
Favorites 
Favorites 
Favorites 
Favorites 
Favorites 
Favorites 
Favorites 
Favorites 
Favorites 
Favorites 
Favorites 
Favorites 
Favorites 
Favorites 
Favorites 
Favorites 
Favorites 
Favorites 
Favorites 
Favorites 
Favorites 
Favorites 
Favorites 
Favorites 
Favorites 
Favorites 
Favorites 
Favorites 
Favorites 
Favorites 
Favorites 
Favorites 
Favorites 
Favorites 
Favorites 
Favorites 
Favorites 
Favorites 
Favorites 
Favorites 
Favorites 
Favorites 
Favorites 
Favorites 
Favorites 
Favorites 
Favorites 
Favorites 
Favorites 
Favorites 
Favorites 
Favorites 
Favorites 
Favorites 
Favorites 
Favorites 
Favorites 
Favorites 
Favorites 
Favorites 
Favorites 
Favorites 
Favorites 
Favorites 
Favorites 
Favorites 
Favorites 
Favorites 
Favorites 
Favorites 
Favorites 
Favorites 
Favorites 
Favorites 
Favorites 
Favorites 
Favorites 
Favorites 
Favorites 
Favorites 
Favorites 
Favorites 
Favorites 
Favorites 
Favorites 
Favorites 
Favorites 
Favorites 
Favorites 
Favorites 
Favorites 
Favorites 
Favorites 
Favorites 
Favorites 
Favorites 
Favorites 
Favorites 
Favorites 
Favorites 
Favorites 
Favorites 
Favorites 
Favorites 
Favorites 
Favor

#### eLeave Build Request

2925591 Elliana Lopera

| Request Details        |           |             |            |                  |                    |  |  |  |  |
|------------------------|-----------|-------------|------------|------------------|--------------------|--|--|--|--|
| eLeave Request Number: | 2601      | Start Date: | 01/23/2017 | Approval Status: | Approved           |  |  |  |  |
| Total Requested Hours: | 40.00     | End Date:   | 01/27/2017 | Payroll Status:  | Pending Processing |  |  |  |  |
| Leave Type Summary:    | Vacation; |             |            |                  |                    |  |  |  |  |

| eL | eLeave Timesheet Personalize   Find   🔄   👪 First 🚯 1-5 of 5 🚯 Last |            |           |                   |                    |                              |                            |  |  |  |  |
|----|---------------------------------------------------------------------|------------|-----------|-------------------|--------------------|------------------------------|----------------------------|--|--|--|--|
|    | Empl ID                                                             | Date       | Day       | FIU Leave<br>Type | Requested<br>Hours | System<br>Processed<br>Hours | Eleave Payroll Actions     |  |  |  |  |
| 1  | 2925591                                                             | 01/23/2017 | Monday    | Vacation          | 8.00               | 0.00                         | Pending Payroll Processing |  |  |  |  |
| 2  | 2925591                                                             | 01/24/2017 | Tuesday   | Vacation          | 8.00               | 0.00                         | Pending Payroll Processing |  |  |  |  |
| 3  | 2925591                                                             | 01/25/2017 | Wednesday | Vacation          | 8.00               | 0.00                         | Pending Payroll Processing |  |  |  |  |
| 4  | 2925591                                                             | 01/26/2017 | Thursday  | Vacation          | 8.00               | 0.00                         | Pending Payroll Processing |  |  |  |  |
| 5  | 2925591                                                             | 01/27/2017 | Friday    | Vacation          | 8.00               | 0.00                         | Pending Payroll Processing |  |  |  |  |

eLeave Process Summary
Category
Total Hours

| eLeave Hours processed | 0.00 |
|------------------------|------|
|                        |      |

#### Employee Comments (limit 254 characters) :

Manager Comments (limit 254 characters) :

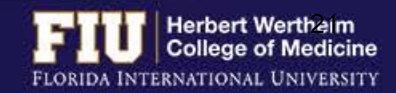

Cancel

## STEPS TO CANCEL eLEAVE

#### 4. Select "Yes"

|                                                         | <b>e</b> 1                                    |                                 |                                             |                    |                              |                     |                      |                                                                   |
|---------------------------------------------------------|-----------------------------------------------|---------------------------------|---------------------------------------------|--------------------|------------------------------|---------------------|----------------------|-------------------------------------------------------------------|
| Favorites *                                             | Main Menu 🛪                                   | > Self Service                  | Time Rep                                    | orting 🔻 > Req     | uest Leave 🔻                 | > eLeave Request    | t                    |                                                                   |
| eLeave Bui<br>2925591<br>Request Detai<br>eLeave Reques | Id Reque<br>Elliana Lope<br>Ils<br>It Number: | ra<br>3403 Start Da             | ite: 01/20/20                               | 17 App             | proval Status:               | Submitted           | Cancel               |                                                                   |
| Leave Type Sur                                          | d Hours:<br>nmary:                            | 8.00 End Dat<br>Vacation:       | e: 01/20/201                                | 17 Pay             | roll Status:                 | Pending Processir   | 1g                   |                                                                   |
| eLeave Times                                            | sheet                                         |                                 |                                             | F                  | Personalize   F              | ind   🖾   🔣         | First 🕘 1 of 1 🕑 Las | st                                                                |
| Empl ID                                                 | Date                                          | Day                             | FIU Leave<br>Type                           | Requested<br>Hours | System<br>Processed<br>Hours | Eleave Payroll Act  | lions                |                                                                   |
| 1 2925591                                               | 01/20/201                                     | Friday                          | Vacation                                    | 8.00               | 0.0                          | 0 Pending Payroll P | rocessing            |                                                                   |
| eLeave Proces                                           | ss Summan                                     |                                 |                                             |                    |                              |                     |                      |                                                                   |
| Category                                                |                                               |                                 | Total Ho                                    | urs                |                              |                     |                      | Maccana                                                           |
| eLeave Hours pr                                         | ocessed                                       |                                 |                                             |                    |                              | 0.00                |                      | Wessage                                                           |
|                                                         |                                               |                                 |                                             |                    |                              |                     |                      | Would you like to cancel this eLeave request? (0,0) Yes No Cancel |
| Manager Comme                                           | ents (limit 25                                | t characters) :                 |                                             |                    |                              |                     |                      |                                                                   |
| Cancel Date:                                            | Re                                            | ason:                           |                                             |                    |                              |                     |                      |                                                                   |
| Created By: 29                                          | 25591                                         | Elliana Lopera                  |                                             | Create             | d:                           | 12/30/16 1:27       | PM                   |                                                                   |
| Last Upd By: 29                                         | 25591                                         | Elliana Lopera                  |                                             | Last U             | pdate Date/Tim               | ne: 12/30/16 1.38   | :18PM                |                                                                   |
| Approval Wor                                            | kflow                                         |                                 |                                             |                    |                              |                     |                      |                                                                   |
|                                                         |                                               | eLEAVE Requ                     | est                                         |                    |                              |                     |                      |                                                                   |
|                                                         |                                               | 🔻 eLeave                        | Req Nbr =                                   | 3403:Pendir        | ng                           |                     |                      |                                                                   |
|                                                         |                                               | Pending<br>Yasmira<br>FIU eLEAV | val<br>Leah Lopez (13)<br>E First Lv Approv | 39648)<br>er       |                              |                     |                      |                                                                   |
| Return to Sean                                          | ch                                            |                                 |                                             |                    |                              |                     |                      |                                                                   |

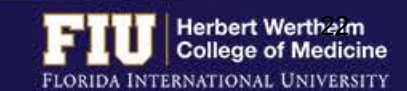

## STEPS TO MANUALLY ENTER LEAVE TIME

- Leave should be entered manually if it is within the current pay period and cannot be submitted using eLeave.
- 1. Navigate to <u>Myhr.fiu.edu > Main Menu > Self Service > Time Reporting > Report Time > Timesheet</u>

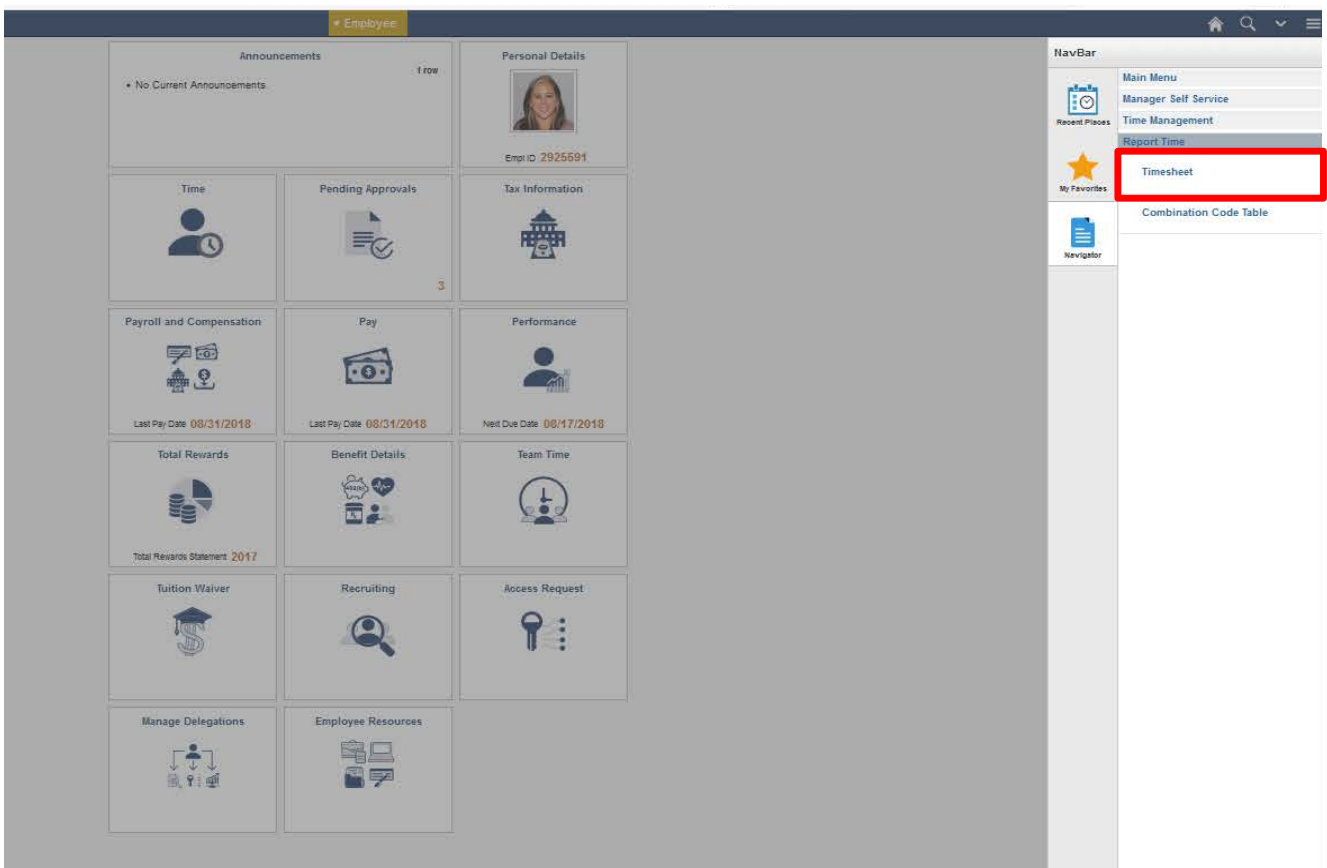

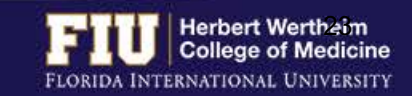

## STEPS TO MANUALLY ENTER LEAVE TIME

| ffice Associa            | 10       |                     |                                 |             |                | Ea             | Empl Record 0                           |          |            |              |      |              |   |
|--------------------------|----------|---------------------|---------------------------------|-------------|----------------|----------------|-----------------------------------------|----------|------------|--------------|------|--------------|---|
| Select Another Timesheet |          |                     |                                 |             |                |                |                                         |          |            |              |      |              |   |
|                          | *Vi      | ew By C<br>*Date 01 | alendar Period<br>1/13/2018 📑 🌣 | Reported Ho | )<br>urs 79.78 |                | Previous Period Next Period             |          |            |              |      |              |   |
| rom 01/13/2              | 018 to 0 | 1/26/201            | 8 (?)                           |             |                |                |                                         |          |            |              |      |              |   |
| omments                  | Day      | Date                | Reported Status                 | In          | Out            | Punch<br>Total | Time Reporting Code                     | Quantity | *Taskgroup | Time<br>Zone | Date |              |   |
|                          | Sat      | 1/13                | New                             |             |                |                | •                                       |          | PSNONCATSK | EST          | 1/13 | -            | - |
|                          | Sun      | 1/14                | New                             | [·          |                |                | -                                       | 1        | PSNONCATSK | EST          | 1/14 | -            |   |
|                          | Mon      | 1/15                | Submitted                       |             |                |                | HLH - Holiday Hourly 👻                  | 8.00     | PSNONCATSK | EST          | 1/15 | -            | - |
|                          | Tue      | 1/16                | Submitted                       | 8:30:00AM   | 5:00:00PM      | 8.00           | -                                       |          | PSNONCATSK | EST          | 1/16 | ( <b>+</b> ) | - |
|                          | Wed      | 1/17                | Submitted                       | 8:33:00AM   | 5:00:00PM      | 7.95           | • · · · · · · · · · · · · · · · · · · · |          | PSNONCATSK | EST          | 1/17 | ( <b>H</b> ) | - |
|                          | Thu      | 1/18                | Submitted                       | 8:32:00AM   | 5:06:00PM      | 8.06           | -                                       |          | PSNONCATSK | EST          | 1/18 |              | - |
|                          | Fri      | 1/19                | Submitted                       | []]         |                |                | VAH - Vacation Leave Hourly -           | 4.50     | PSNONCATSK | EST          | 1/19 | ( <b>H</b> ) |   |
|                          |          |                     | Submitted                       | 8:33:00AM   | 12:00:00PM     | 3,45           |                                         |          | PSNONCATSK | EST          | 1/19 |              | = |
|                          | Sat      | 1/20                | New                             |             |                |                | - 1                                     |          | PSNONCATSK | EST          | 1/20 | (+)          | = |
|                          | Sun      | 1/21                | New                             |             |                |                |                                         |          | PSNONCATSK | EST          | 1/21 | (+)          |   |
|                          | Mon      | 1/22                | Submitted                       | 8:29:00AM   | 5:00:00PM      | 8.01           | -                                       |          | PSNONCATSK | EST          | 1/22 | +            | - |
|                          | Tue      | 1/23                | Submitted                       | 8:31:00AM   | 5:00:00PM      | 7.98           | -                                       |          | PSNONCATSK | EST          | 1/23 | <b>(+</b> )  |   |
|                          | Wed      | 1/24                | Submitted                       | 8:33:00AM   | 5:00:00PM      | 7.95           | · · · · · · · · · · · · · · · · · · ·   |          | PSNONCATSK | EST          | 1/24 | -            |   |
|                          | Thu      | 1/25                | Submitted                       | 8:34:00AM   | 5:00:00PM      | 7.93           |                                         |          | PSNONCATSK | EST          | 1/25 | Ŧ            |   |
|                          | Fri      | 1/26                | Submitted                       | 8:34:00AM   | 5:00:00PM      | 7.93           |                                         | 1        | PSNONCATSK | EST          | 1/26 | (+)          | ( |

- 2. Once in the timesheet, navigate to corresponding date. If date already has time entered, select the plus sign to add a row.
- In the quantity box insert number of hours (ex: 1 hour-8 hours)

- 4. Select drop down menu under Time Reporting Code and select appropriate code.
- 5. Select "Submit"

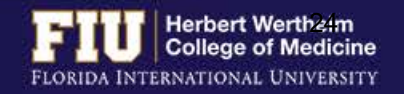

## **TYPES OF TIME REPORTING CODES**

### **Reporting Codes:**

| Time Reporting Code | Definition                      |
|---------------------|---------------------------------|
| AML*                | Administrative Leave            |
| BRV                 | Bereavement Leave               |
| СМА                 | Comp Accrued                    |
| СМИ                 | Compensatory Leave Used         |
| GRE*                | Grant-in-Aid                    |
| JRW                 | Jury Duty/Witness               |
| MIL*                | Military Leave                  |
| OCI                 | On Call Hours- In Unit          |
| 0C0                 | On Call Hours- Out of Unit      |
| OTP*                | Overtime Hours                  |
| REG                 | Regular Hours                   |
| SKU                 | Sick Leave                      |
| VAU                 | Vacation Leave                  |
| SPC*                | Special Comp Accrued            |
| WCH*                | Admin Leave Workers Comp Hourly |

#### \* Must contact HWCOM HR (7-0621) prior to utilizing these codes.

#### For HR Use Only:

| Time Reporting Code | Definition                 |
|---------------------|----------------------------|
| ECH                 | Emergency Closing          |
| HLH                 | Holiday                    |
| RHE                 | Regular Hours Emergency    |
| SPE                 | Special Comp Acc Emergency |

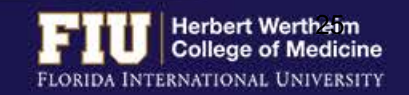

## STEPS TO ENTER RETRO TIME

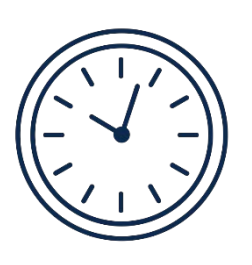

• If hours need to be entered or edited for <u>a previous pay period</u>, the approver can go back one pay period to edit the timesheet

 If hours need to be entered or edited for <u>more than one previous pay period</u>, the employee will need to email <u>comhr@fiu.edu</u> and copy the Supervisor with the times and dates to edit/enter

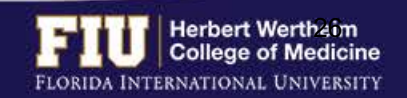

## **RESOURCES AND CONTACTS**

### **RESOURCES**

• FIU Division of Human Resources – Compensation Administration

<u>http://hr.fiu.edu/index.php?name=flsa</u>

• U.S. Department of Labor - Wage and Hour Division (WHD)

http://www.dol.gov/whd/flsa

### **CONTACTS**

- HWCOM Human Resources Department – 305-348-0621/ <u>comhr@fiu.edu</u>
- FIU Human Resources Service Center 305-348-2181/ <u>hr@fiu.edu</u>
- Compensation Administration 305-348-4996/ <u>cmpadmin@fiu.edu</u>
- Payroll payroll@fiu.edu

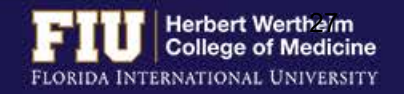